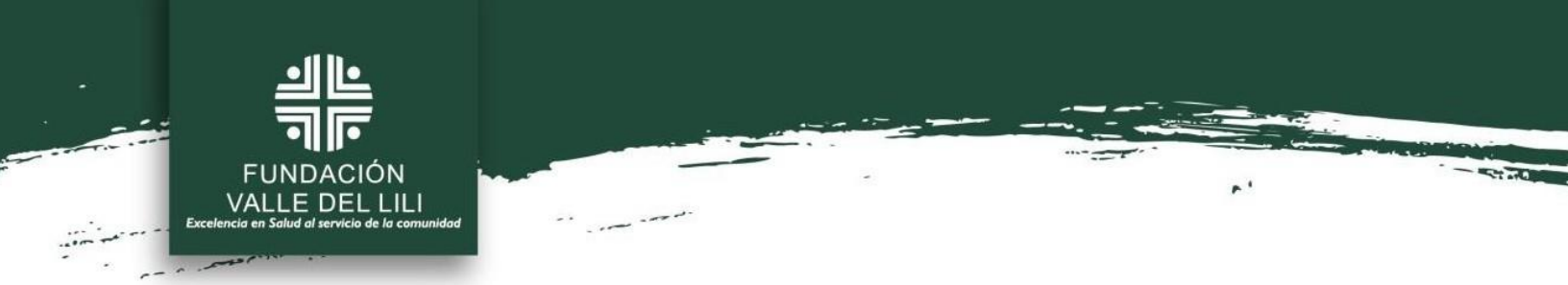

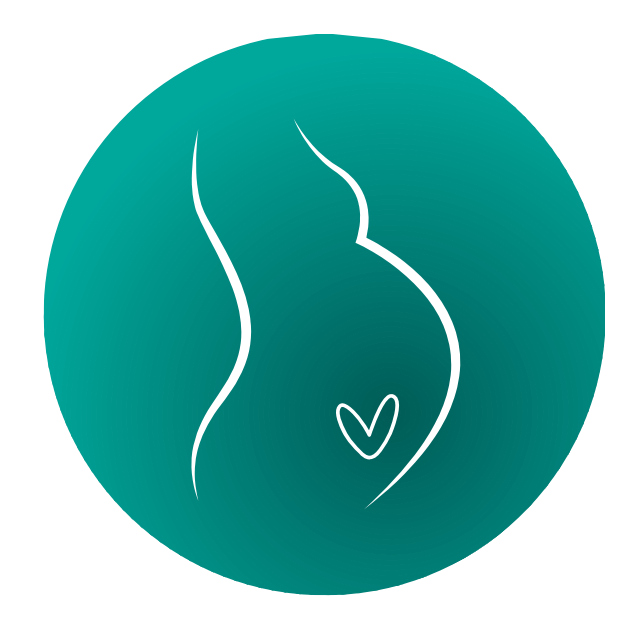

# Preeclapp Manual de Usuario

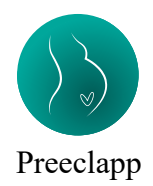

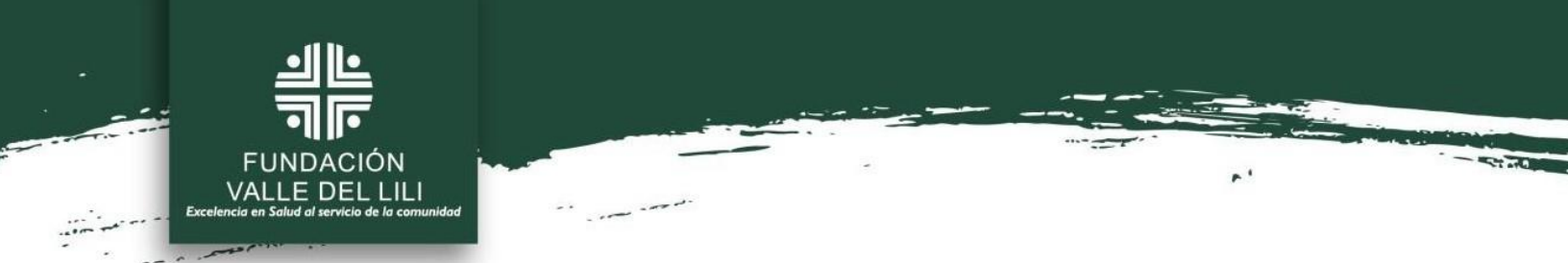

# Contenido

| 1. | ¿QUÉ ES PREECLAPP?                   | 3  |
|----|--------------------------------------|----|
| 2. | INGRESO AL SISTEMA                   | 3  |
| 3. | INGRESO DE USUARIO                   | 5  |
| 4. | REGISTRO DE PACIENTES                | 6  |
| 5. | MANEJO CLÍNICO                       | 14 |
| 6. | FINALIZAR TRATAMIENTO DE LA GESTANTE | 31 |
| 7. | REGISTRAR DESENLACE DE LA GESTANTE   | 32 |

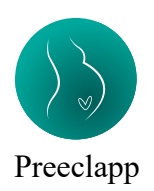

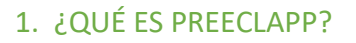

ALLE DEL LILI

Preeclapp es un sistema de expertos diseñado para asistir a médicos en el tratamiento de pacientes con trastornos hipertensivos durante el embarazo. Este sistema versátil abarca alrededor de 10 áreas de manejo y ofrece más de 150 recomendaciones detalladas, que incluyen ayudas académicas, asistencia en órdenes médicas, tablas, medicamentos, dosificación y conductas recomendadas.

Las recomendaciones de Preeclapp están basadas en la evidencia actual y son diseñadas para ser fácilmente accesibles, incluso para personas no jóvenes. La interfaz utiliza dígitos grandes y literales, evitando el uso excesivo de dibujos para minimizar distracciones y confusiones.

Además, Preeclapp integra una gestión con bases de datos relacionales que permite el desarrollo de análisis de datos avanzados. Esto tiene como objetivo mejorar las recomendaciones, estandarizar conductas y realizar predicciones precisas, optimizando así la atención médica proporcionada y cerrando así el circuito de prototipo de Inteligencia artificial para manejo de pacientes con trastornos Hipertensivos del embarazo.

#### 2. Ingreso al sistema

En la interfaz de usuario, se iniciará con la pantalla de bienvenida a la aplicación Preeclapp.

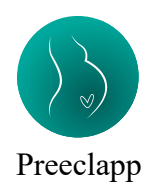

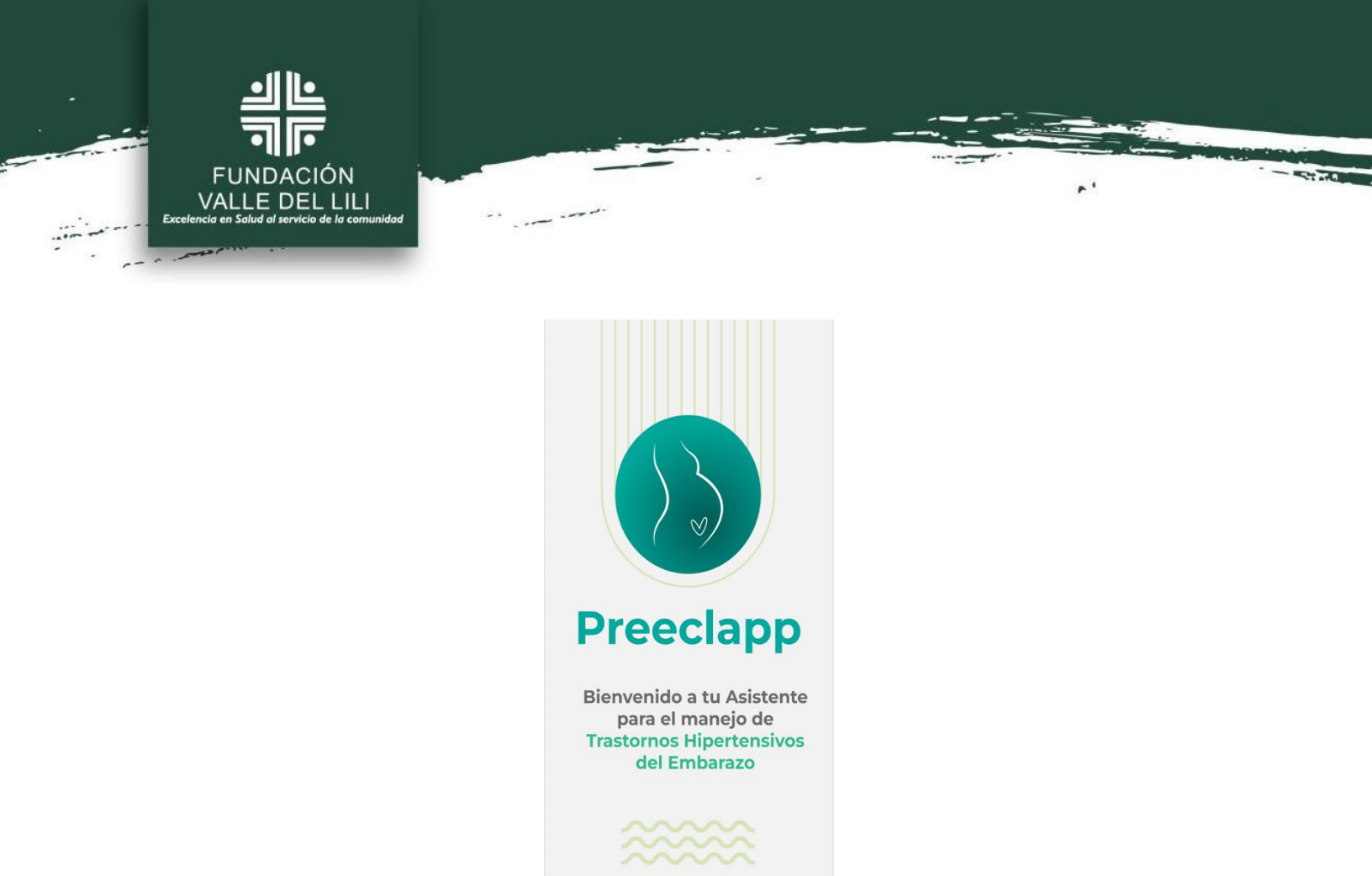

Posteriormente, se presentará en la pantalla los términos y condiciones de uso, en la cual el usuario será libre de aceptarlos o rechazarlos en los botones de opción.

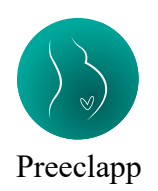

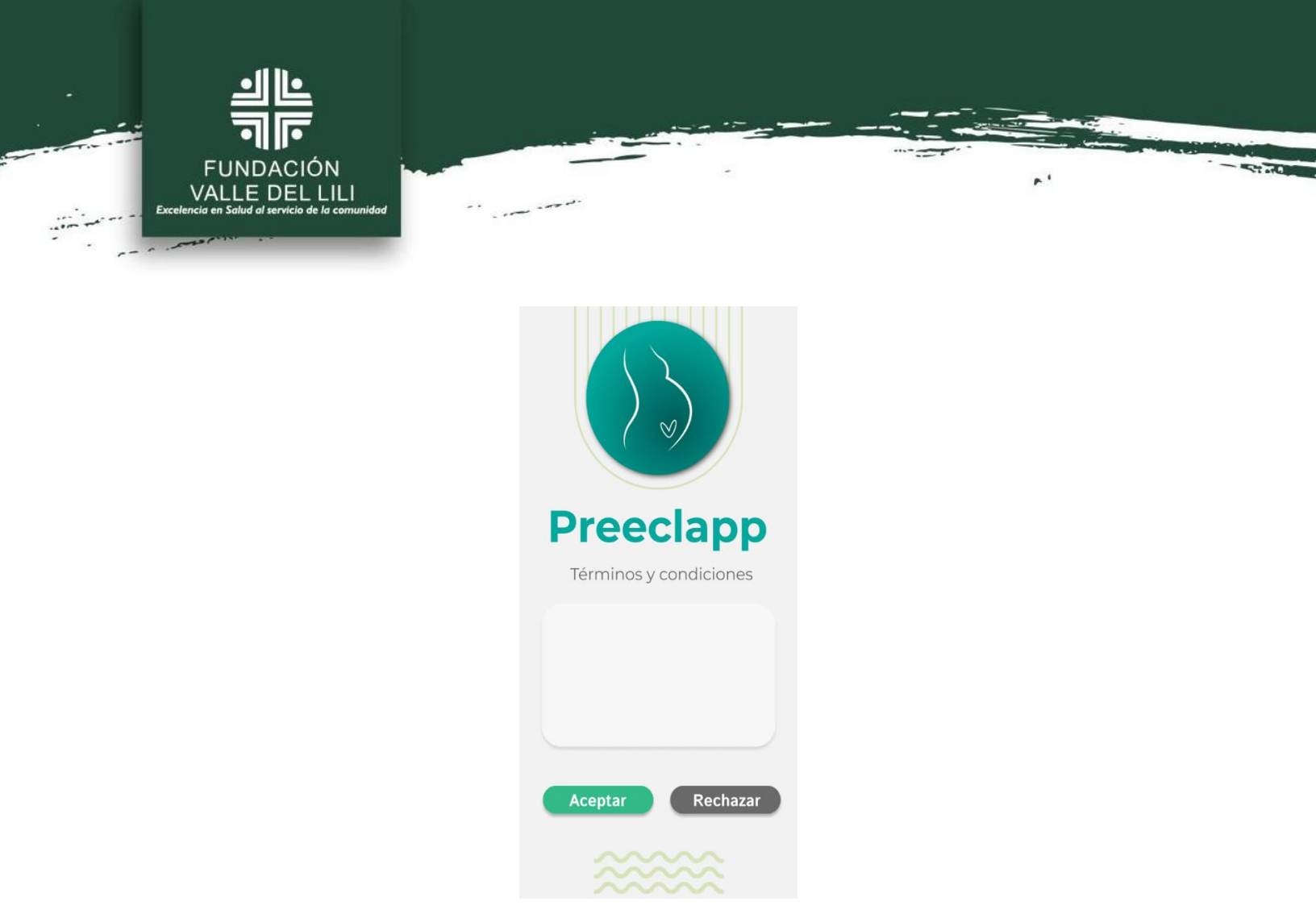

### 3. INGRESO DE USUARIO

Dada la opción de aceptar los términos y condiciones, se desplegará una ventana en la que el usuario puede realizar su ingreso, ingresando el nombre de usuario, la contraseña registrada y el código de acceso brindado.

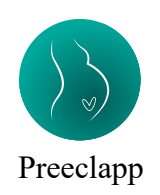

| FUNDACIÓN<br>VALLE DEL LILI<br>Excelencia en Salud al servicio de la comunidad | and a second second second second second second second second second second second second second second second s |                                  |  |
|--------------------------------------------------------------------------------|----------------------------------------------------------------------------------------------------|----------------------------------|--|
|                                                                                |                                                                                                    |                                  |  |
|                                                                                | Preeclapp                                                                                                    |                                  |  |
|                                                                                | Usuario                                                                                                    |                                  |  |
|                                                                                | Contraseña                                                                                                    |                                  |  |
|                                                                                | Unicio<br>Versión 1.1.0                                                                                          |                                  |  |
|                                                                                | ~~~~                                                                                                    |                                  |  |
| Una vez registrada esta inform<br>desplegará las opciones poster               | ación, se debe presionar el b<br>riores.                                                                         | otón <sup>Inicio</sup> , el cual |  |
| 4. REGISTRO DE PACIENTE                                                        | ES                                                                                                    |                                  |  |

| Se presentará en la ventana dos opciones: | Menú | y | Nuevo Paciente |  |
|-------------------------------------------|------|---|----------------|--|
|-------------------------------------------|------|---|----------------|--|

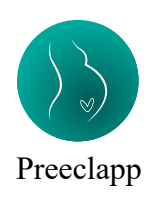

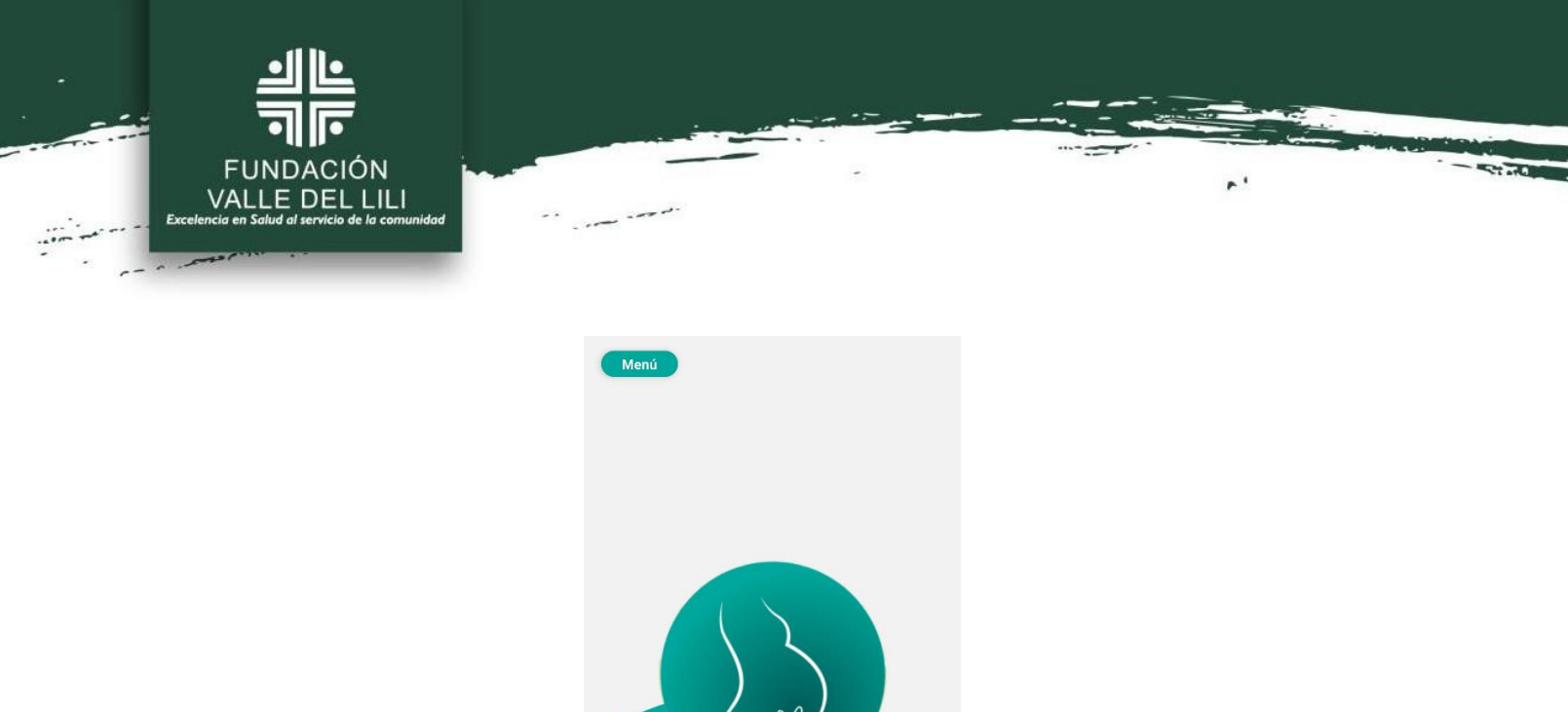

Nuevo Paciente

Al seleccionar la opción Menú, se desplegará el menú de usuario, el cual contiene información acerca de la organización, tales como: Academia, Diccionario de abreviaturas, Configuración, Soporte técnico, Registrar desenlace del paciente y Cerrar sesión.

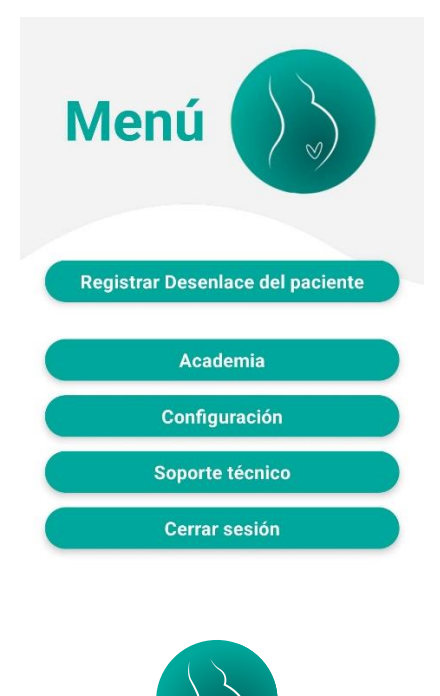

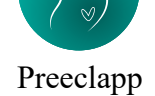

La opción Academia , proporciona documentos sensibles acerca del tratamiento (artículos, listas de chequeo de preeclampsia/eclampsia, guías de manejo), diccionario de abreviaturas y terminologías empleadas en el flujo de tratamiento y documentos e información acerca de la organización.

FUNDACIÓN VALLE DEL LILI

| Menú                        | Menú<br>Atrás                                               | $\left\langle \right\rangle$ |
|-----------------------------|-------------------------------------------------------------|------------------------------|
| Academia 🕥                  | Documento                                                   | os                           |
| Documentos                  | Nombre                                                      |                              |
| Diccionario de Abreviaturas | 2022 Wilfried Gyselaers perfil<br>hemodinamico preeclampsia | Ver                          |
|                             | Care plan for individuals at risk for preeclampsia          | Ver                          |
| ¿Quienes sonios?            | Edema Agudo del pulmon en la<br>embarazada                  | Ver                          |
|                             | Edema pulmonar en preeclampsia                              | Ver                          |
|                             | Expert review preeclampsia Type I and Type II               | Ver                          |
|                             | Flujograma Tx HTA - CLIAS 07_11_2023                        | Ver                          |
|                             | Guía de Crisis HTA y Eclampsia Padrino                      | Ver                          |
|                             | Guia Monitorizacion fetal intraparto                        | Ver                          |
|                             | Guía Preeclampsia 2023                                      | Ver                          |
|                             | LISTA DE CHEQUEO DE CRISIS<br>HIPERTENSIVA 4                | Ver                          |
|                             | LISTA DE CHEQUEO DE ECLAMPSIA                               | Ver                          |

La opción Diccionario de Abreviaturas muestra las diferentes abreviaturas utilizadas dentro del sistema, proporcionando aclaraciones en caso de que se requiera. Este recurso es esencial

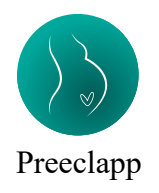

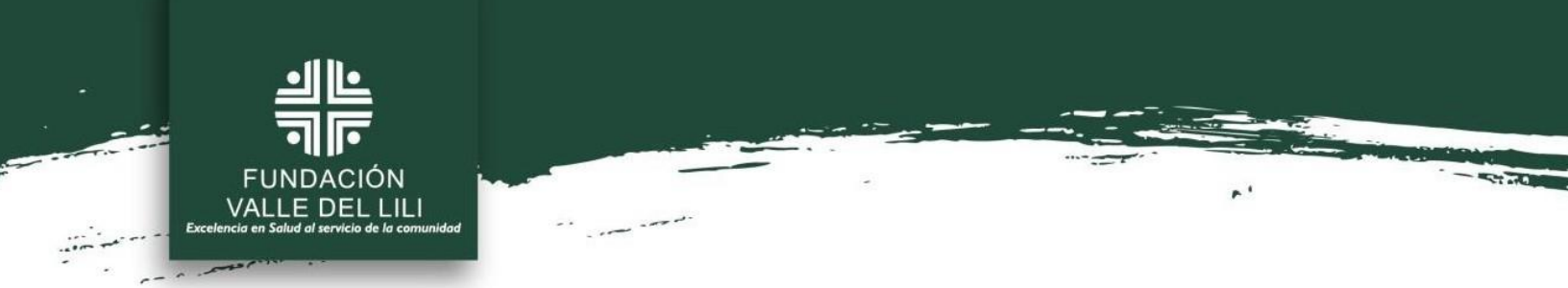

para garantizar que los usuarios comprendan plenamente los términos abreviados, facilitando una comunicación clara y eficiente.

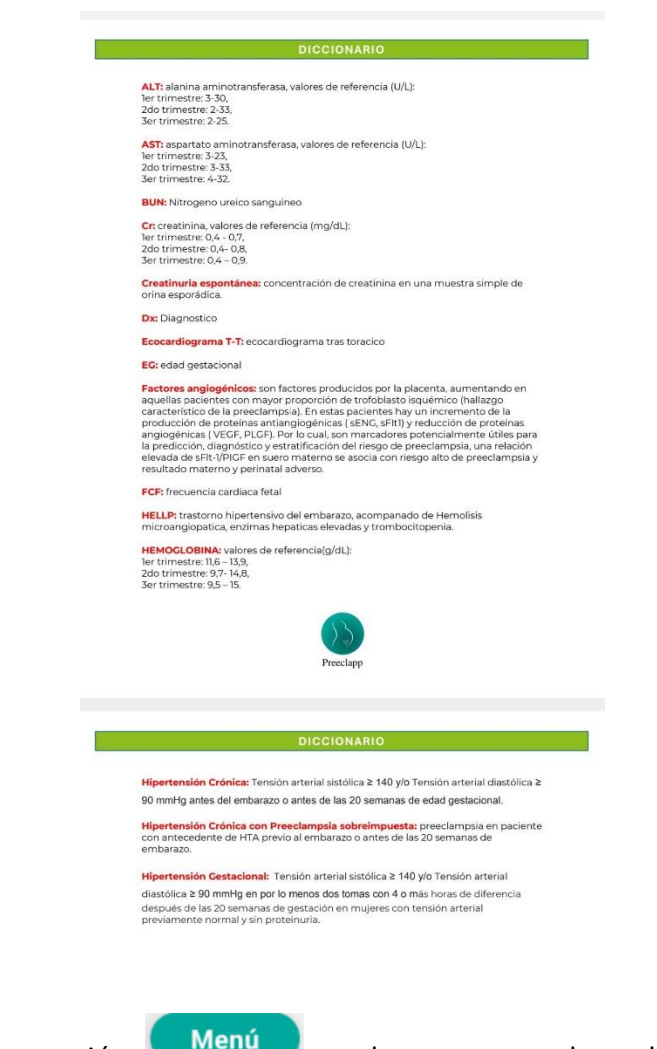

De vuelta en la opción

, al momento de seleccionar la opción

Nuevo Paciente, se deberá seleccionar la condición de la paciente, la cual se indica si es Embarazada o Puerpera por medio de un botón deslizante.

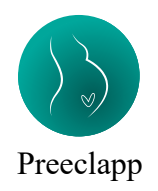

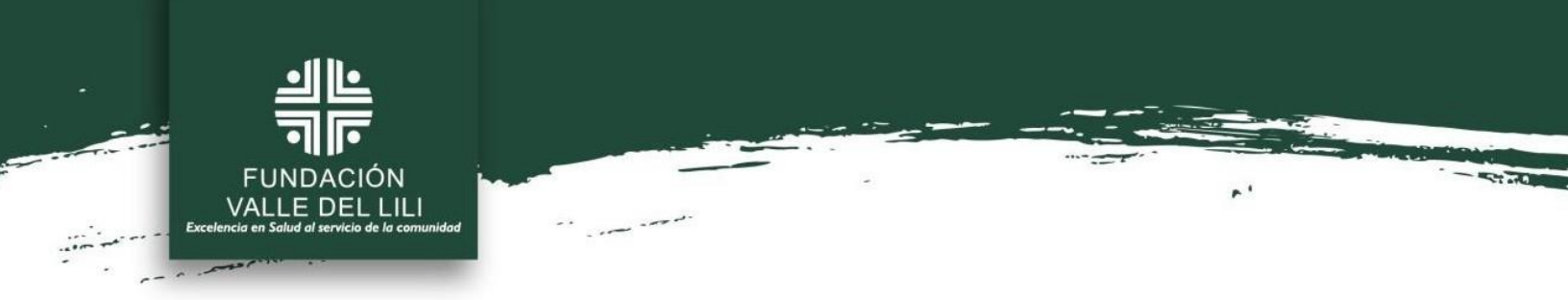

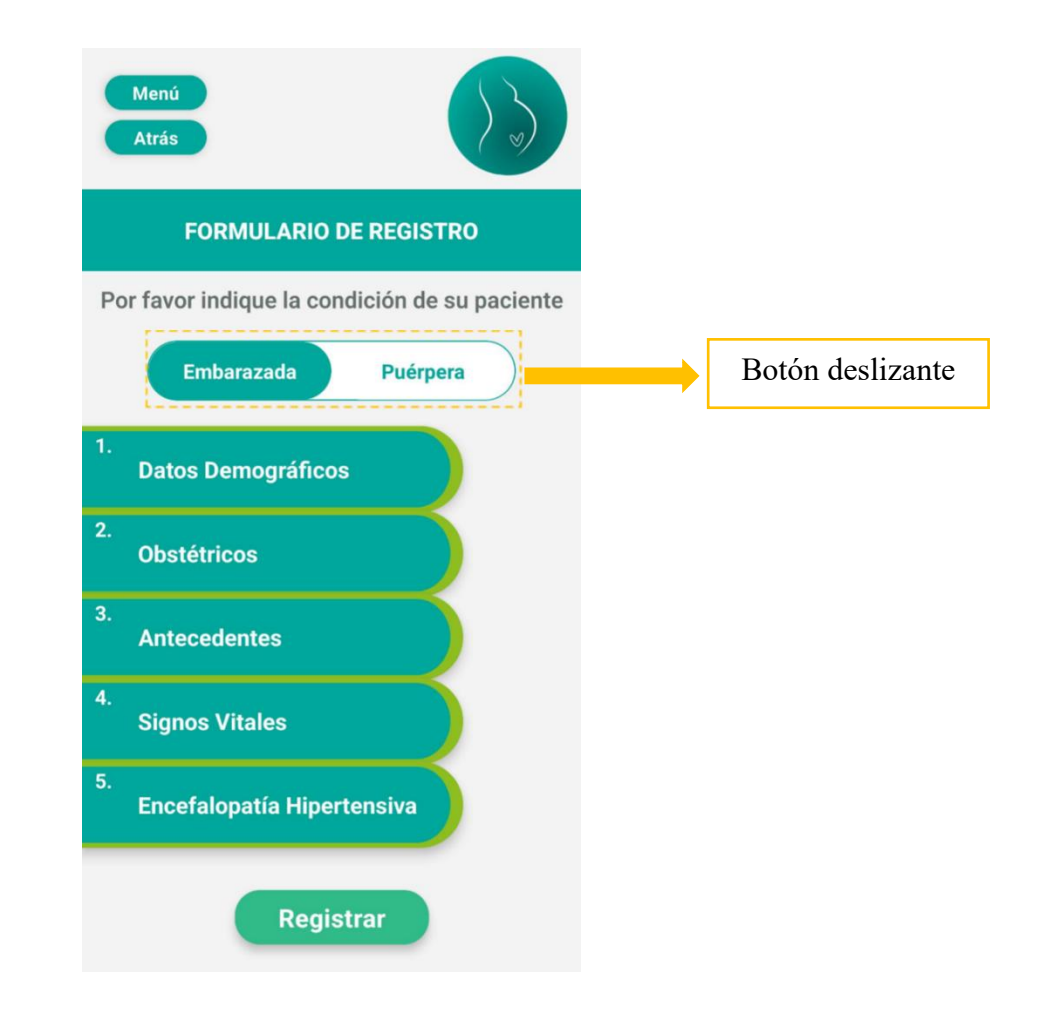

Así mismo, visualizarán los grupos de datos a registrar de la paciente, los cuales son: 1. Demográficos, 2. Obstétricos, 3. Antecedentes, 4. Signos vitales y 5. Encefalopatía Hipertensiva.

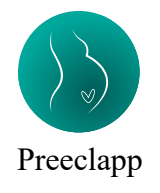

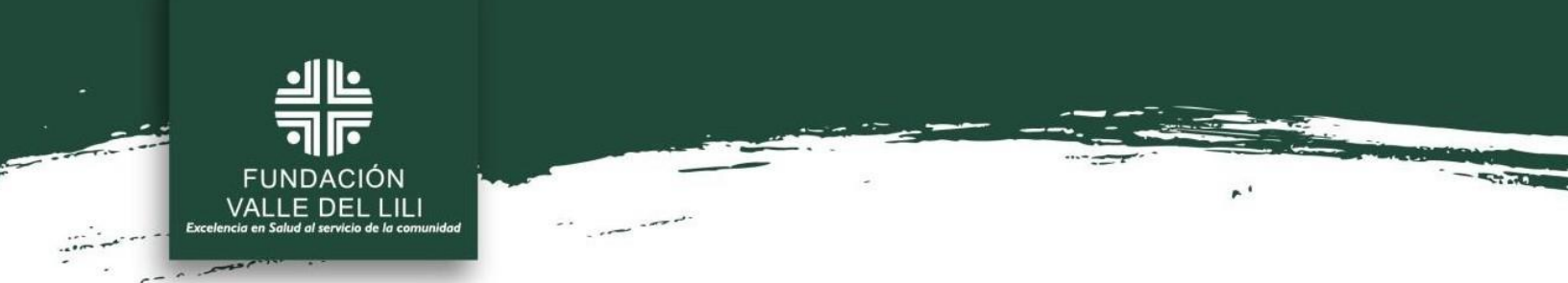

Al entrar en cada grupo de registro, se visualizarán las opciones referentes a la información

| a ingresar, así como el botón c | Confirmar .                                   |
|---------------------------------|-----------------------------------------------|
|                                 | Menú<br>Atrás                                 |
|                                 | FORMULARIO DE REGISTRO                        |
|                                 | Por favor indique la condición de su paciente |
|                                 | Embarazada Puérpera                           |
|                                 | 1. Datos Demográficos                         |
|                                 | 2. Cédula                                     |
|                                 | 3. Edad                                       |
|                                 | 4. Confirmar                                  |
|                                 | 5.<br>Encefalopatía Hipertensiva              |
|                                 | Registrar                                     |

En la sección de Antecedentes y Encefalopatía Hipertensiva, se le permitirá al usuario seleccionar los antecedentes y sintomatología de la paciente.

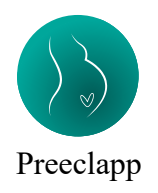

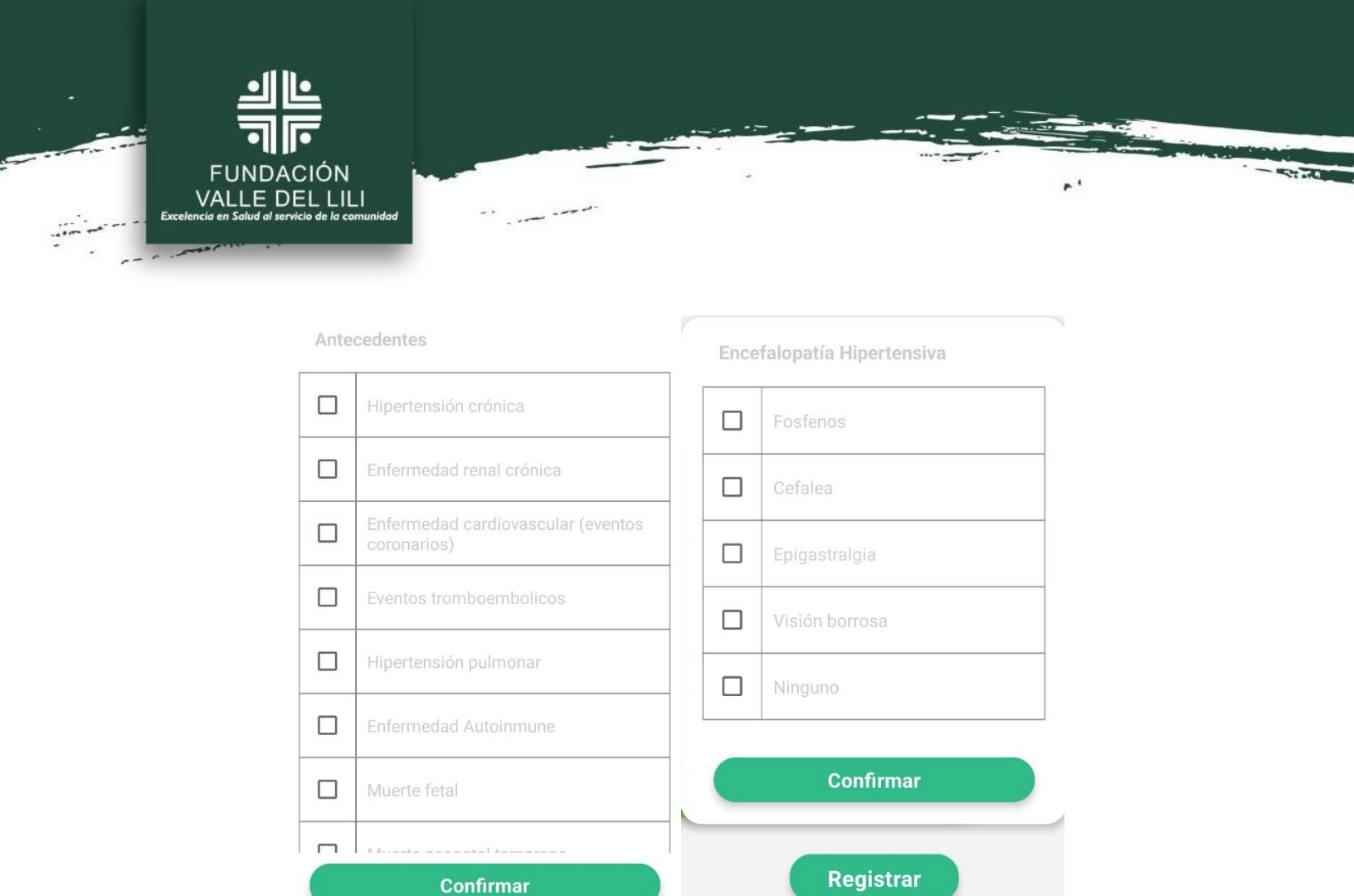

Al momento de ingresar y confirmar los datos, aparecerá el icono de completado al lado de cada grupo, indicando el correcto diligenciamiento de la información.

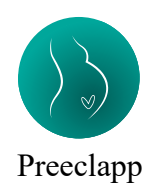

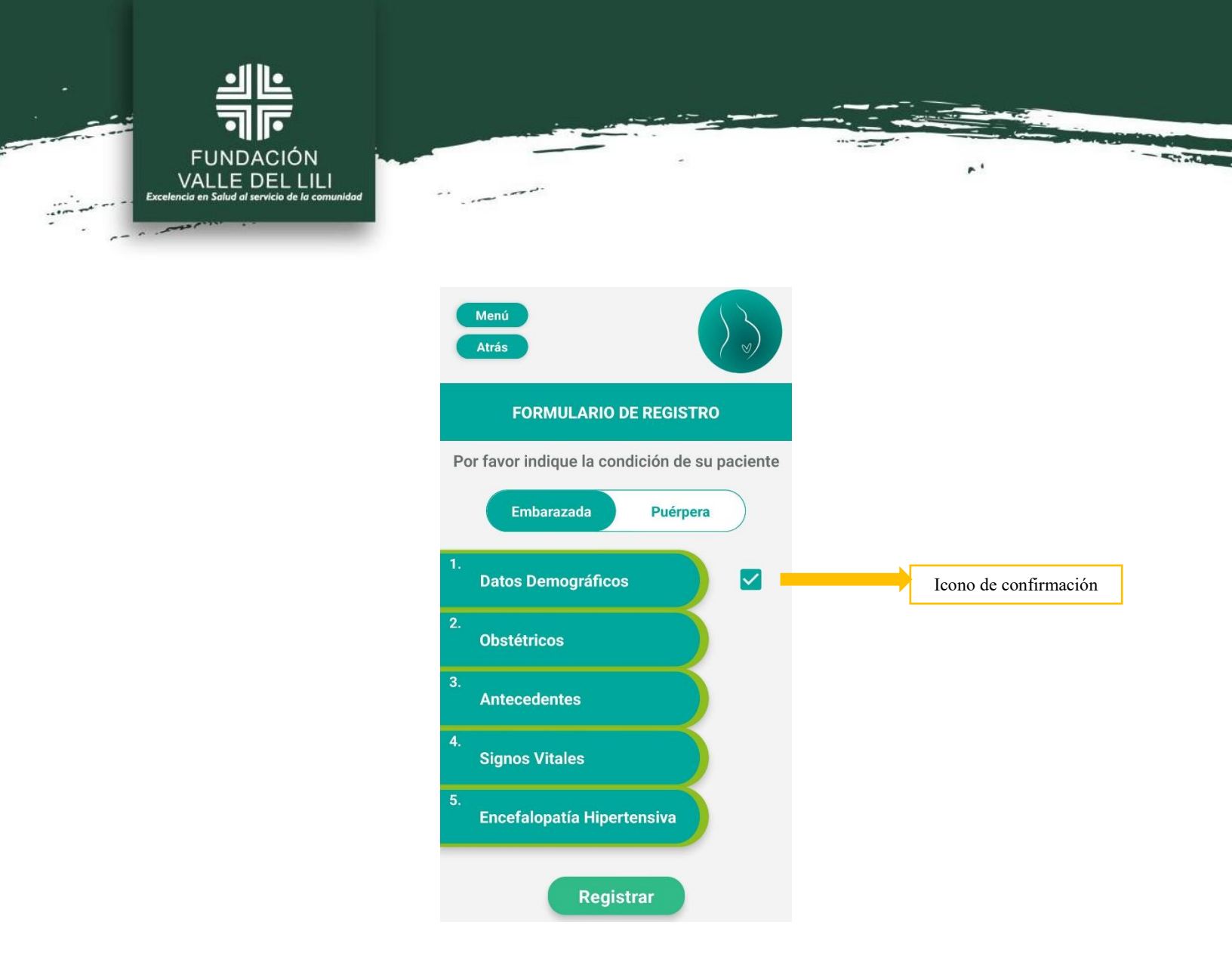

Posterior al diligenciamiento de los datos del paciente, se deberá presionar el botón **Registrar** para almacenar los datos e iniciar el manejo clínico, apareciendo así una pre visualización de la paciente con el fin de autenticar el registro.

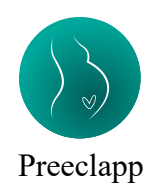

| FUNDACIÓN<br>VALLE DEL LILI<br>Excelencia en Salud al servicio de la comunidad |                                                  |  |
|--------------------------------------------------------------------------------|--------------------------------------------------|--|
|                                                                                | Menú<br>Atrás<br>FORMULARIO DE REGISTRO          |  |
|                                                                                | Se está registrando una paciente embarazada de:  |  |
|                                                                                | 25 Anos<br>Con tensión arterial:<br>160/110 mmHg |  |

#### 5. MANEJO CLÍNICO

Basándose en los datos clínicos y gestacionales registrados de la paciente, el programa generará una serie de preguntas sobre su estado de salud actual, tales como si ha experimentado convulsiones o no.

Presenta signos de:

Encefalopatía Hipertensiva : NO

Confirmar

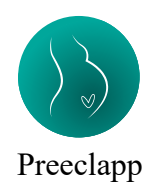

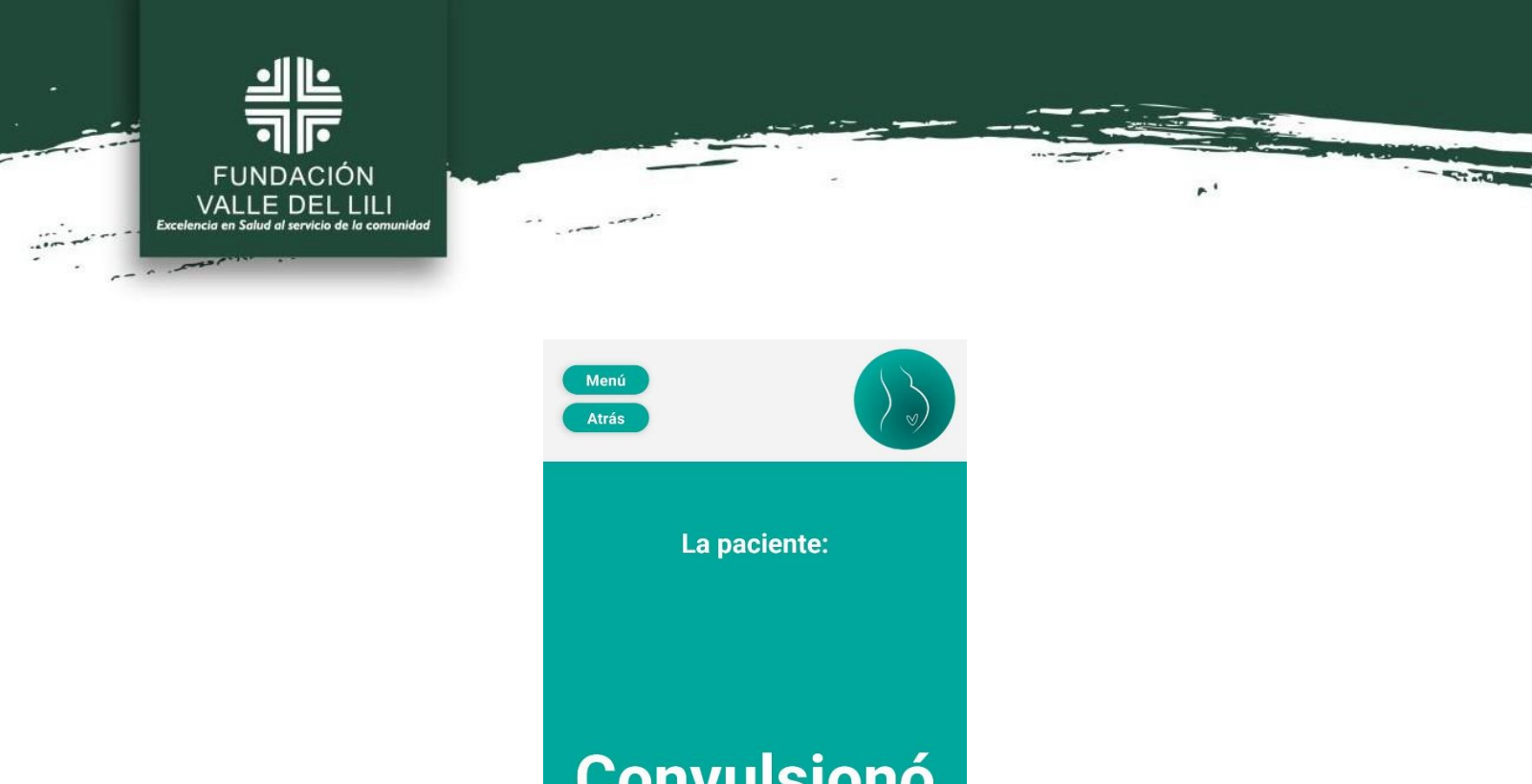

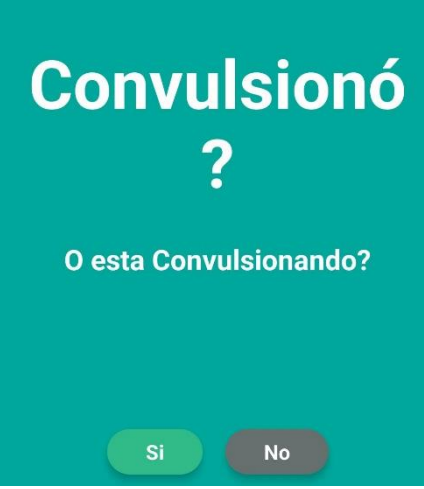

Así, el personal de salud tendrá la opción de diligenciar el estado de la gestante mediante

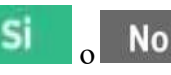

. Así mismo, se presenta el botón

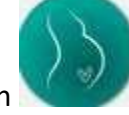

, el cual presenta

el resumen de la paciente que se está atendiendo.

las opciones

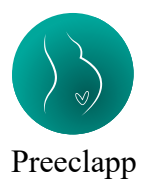

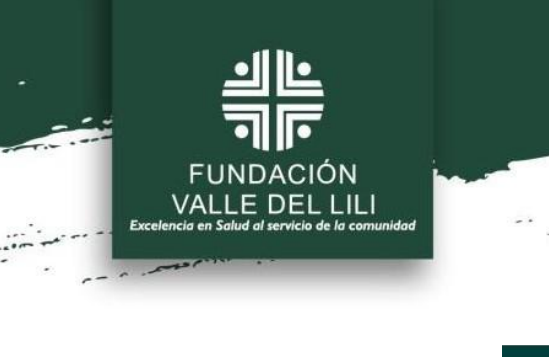

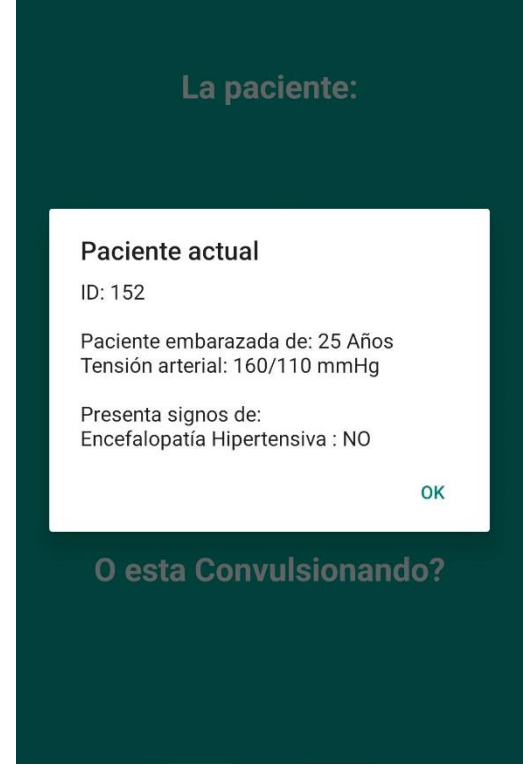

Stat.

P 1

A medida que el profesional de la salud diligencia la información el sistema definirá, de acuerdo a las características clínicas, el manejo inicial de la paciente para su estabilización.

Dicho abordaje será visible mediante el botón Ver manejo

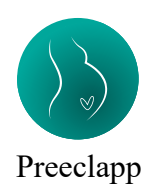

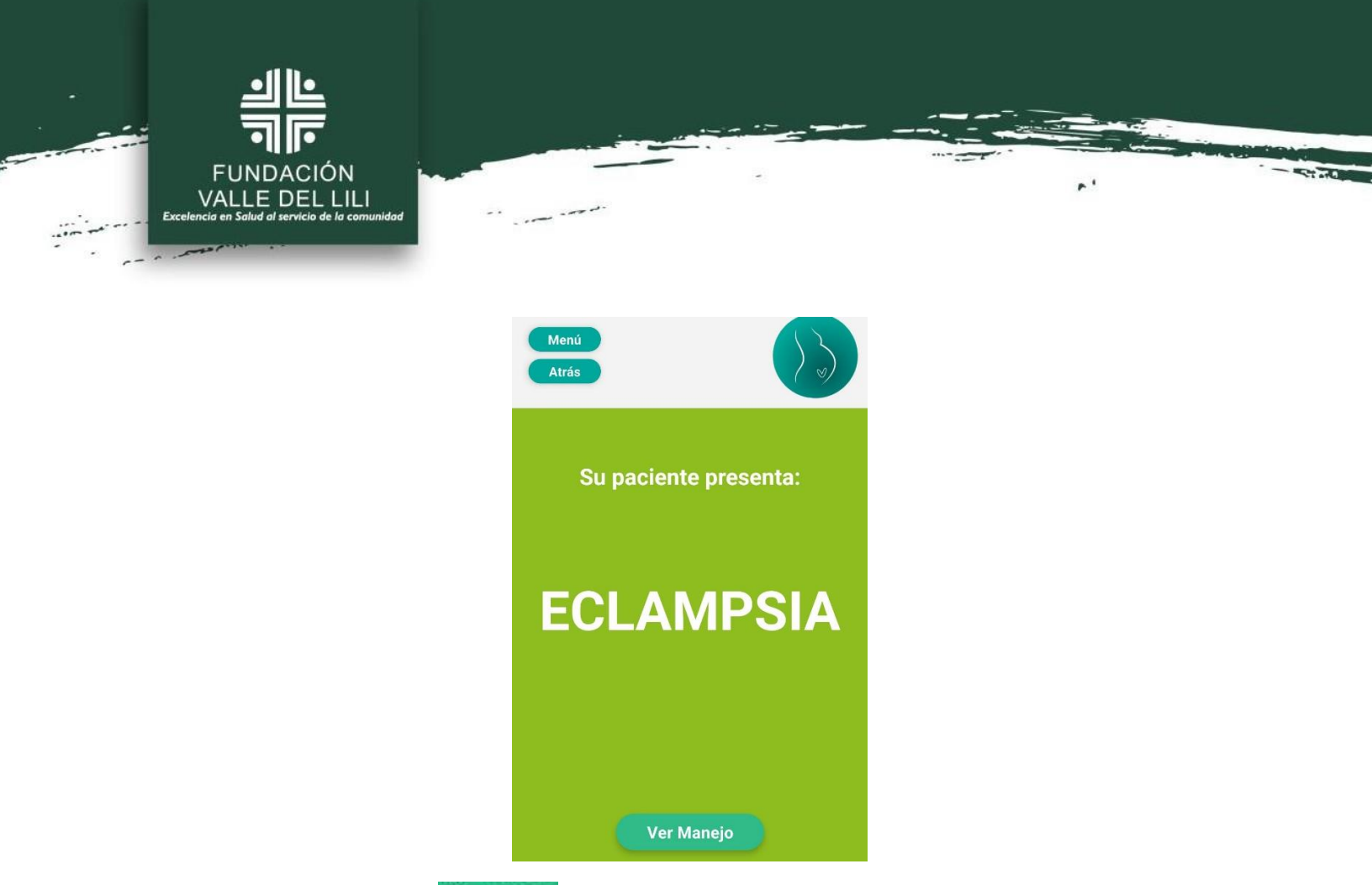

Al presionar la opción <u>Mer manelo</u>, se desplegará una lista de abordaje inicial a considerar para la paciente. En la cual se presentan las opciones de tratamientos farmacológicos y su indicación de aplicación mediante la opción "Tabla #".

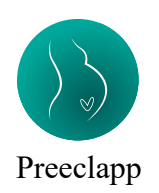

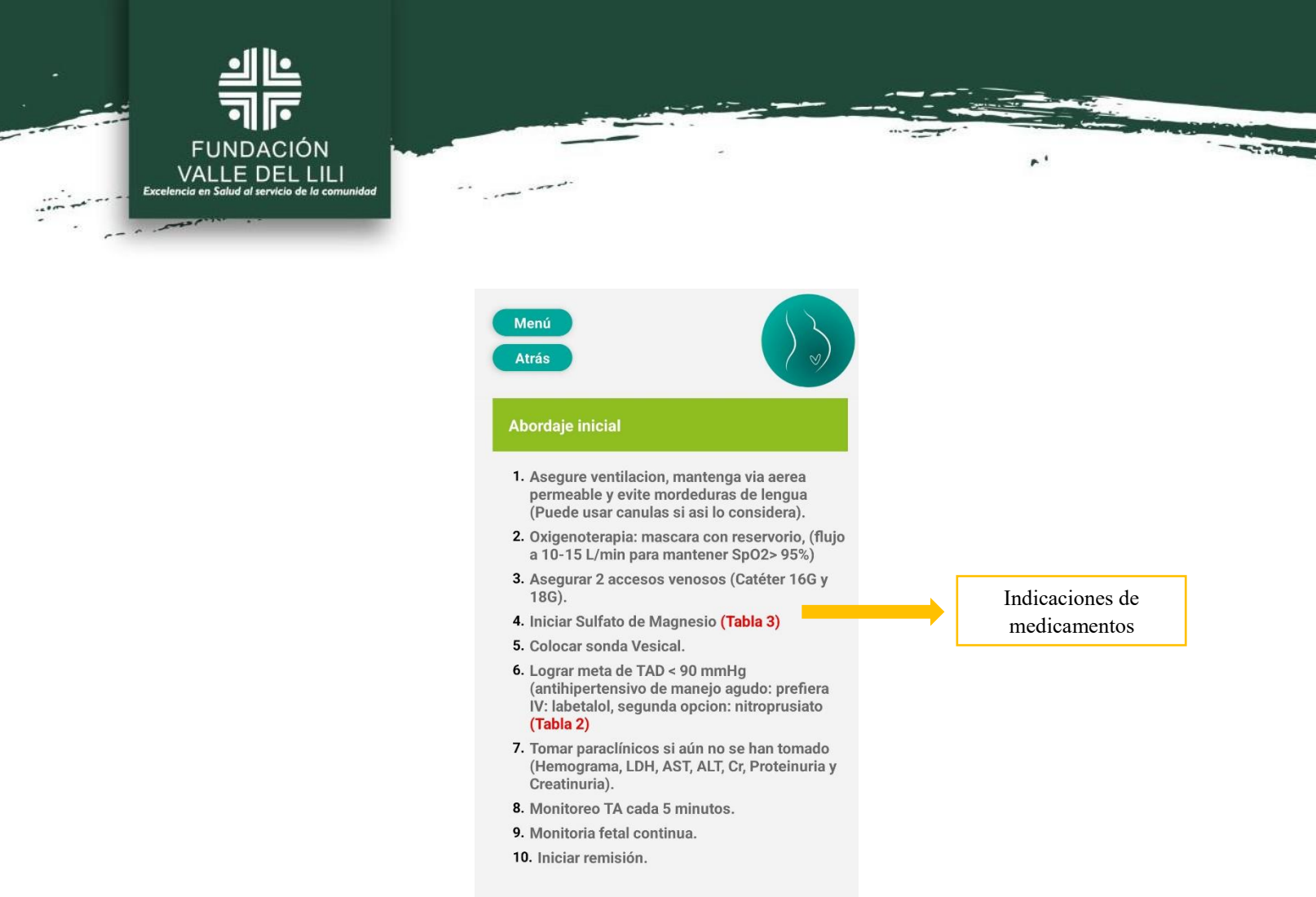

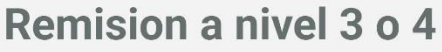

Al presionar esta opción, se enseñará una tabla mostrando las indicaciones pertinentes.

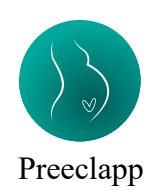

| FUNDACIÓN<br>VALLE DEL LILI<br>Excelencia en Salud al servicio de la comunidad | and the second second sec |                                                                                                    |  |
|--------------------------------------------------------------------------------|----------------------------------------------------------------------------------------------------|----------------------------------------------------------------------------------------------------|--|
|                                                                                |                                                                                                    | ×                                                                                                    |  |
|                                                                                | Tabla 3. Ot                                                                                                    | tros medicamentos                                                                                                    |  |
|                                                                                | Esquema de l                                                                                                    | maduración pulmonar                                                                                                    |  |
|                                                                                | Medicamento                                                                                                    | Indicación                                                                                                    |  |
|                                                                                | Betametasona (amp. 4 mg)                                                                                                    | 12 mg cada 24 horas (2 dosis)                                                                                                    |  |
|                                                                                | Profil                                                                                                    | axis Eclampsia                                                                                                    |  |
|                                                                                | Medicamento                                                                                                    | Indicacion                                                                                                    |  |
|                                                                                | Sulfato Mg (amp. 2 gr)                                                                                                    | <ol> <li>carga: Dilur 2 ampolias en 100 cc,<br/>pasar en bomba de infusión a 400<br/>cc por hora, si no hay bomba pasar<br/>mezcla en 15 minutos en buretrol.</li> <li>Mantenimiento: Diluir 4 ampolias en<br/>500 cc y pasar a 67 cc por hora en<br/>bomba de infusión, o en acrogoteo a<br/>10 gotas por minuto.</li> </ol> |  |
|                                                                                | ×                                                                                                    |                                                                                                    |  |

Seleccionando el botón , se regresará a la lista de abordaje inicial, en la cual el profesional de la salud tiene la opción de continuar con el procedimiento mediante la opción.

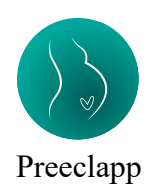

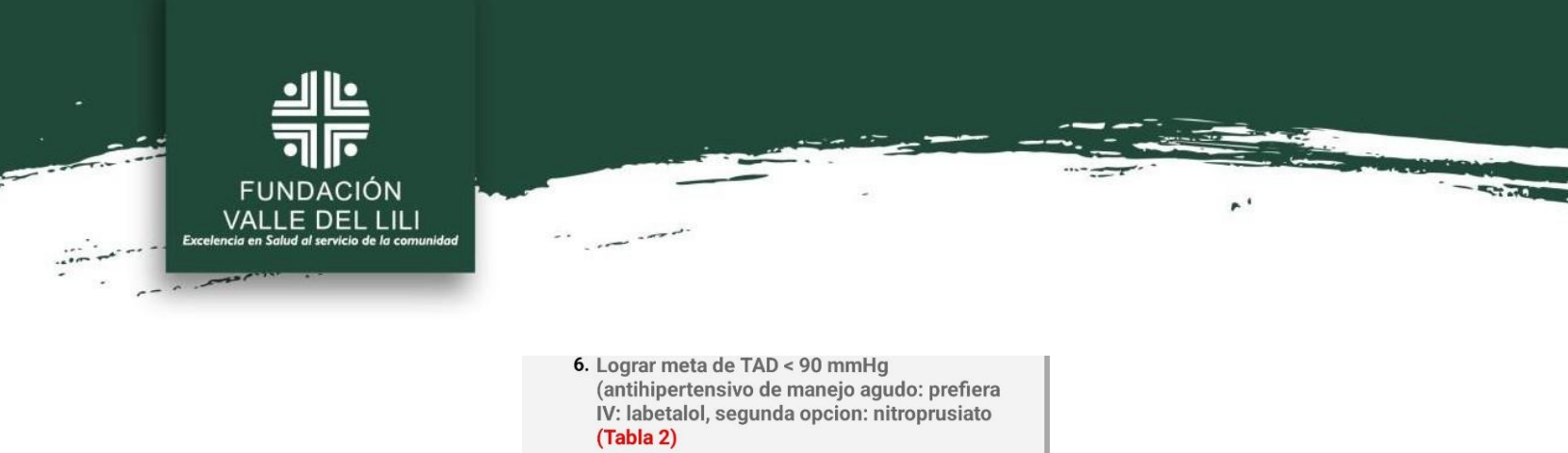

- Tomar paraclínicos si aún no se han tomado (Hemograma, LDH, AST, ALT, Cr, Proteinuria y Creatinuria).
- 8. Monitoreo TA cada 5 minutos.
- 9. Monitoria fetal continua.
- 10. Iniciar remisión.

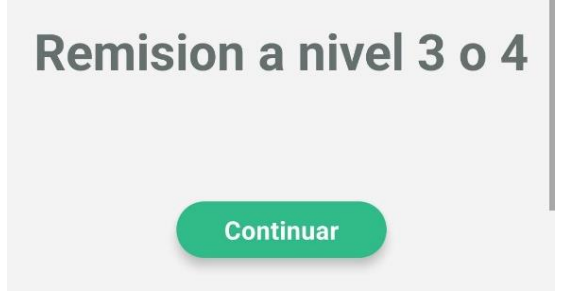

Así, el sistema proporcionará la recomendación clínica pertinente según el caso específico.

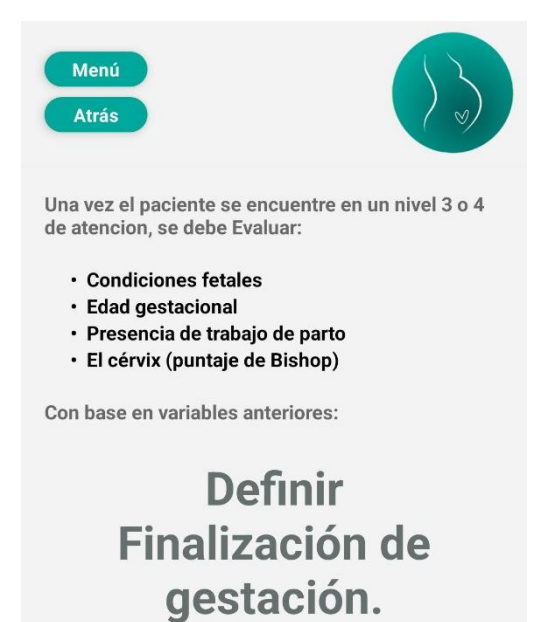

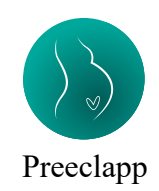

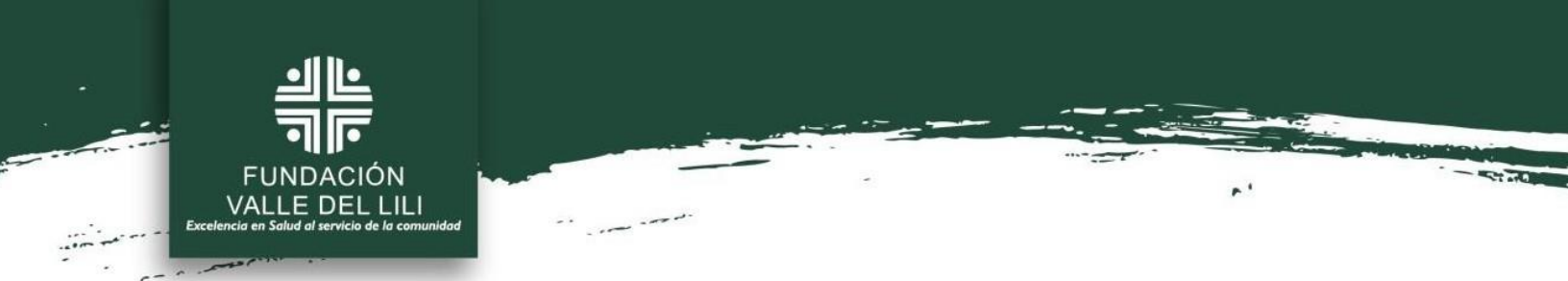

Dependiendo cada específico, para lograr la estabilización de la gestante, el programa solicitará datos clínicos específicos. El profesional de la salud tendrá la opción de indicar si los signos de la paciente están dentro de los rangos mencionados o no.

| Me<br>Ati   | enú<br>rás                 | -         | -      |         |    |
|-------------|----------------------------|-----------|--------|---------|----|
| Cris<br>Hip | sis Hipertens<br>ertensiva | siva/Emer | gencia |         |    |
|             |                            |           |        |         |    |
|             | <b>:TΔ &lt;</b> 1          | 140/9     | 0 m    | mHa     |    |
|             | alos                       | 20 m      | inuto  | os?     |    |
|             |                            |           |        |         |    |
|             | Si                         |           | No     |         |    |
| ón          | No                         | eln       | rngra  | ama dar | ۰á |

En caso de seleccionar la opción **No**, el programa dará recomendaciones de manejo farmacológico hasta lograr la estabilización.

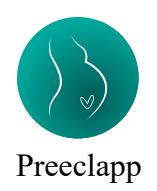

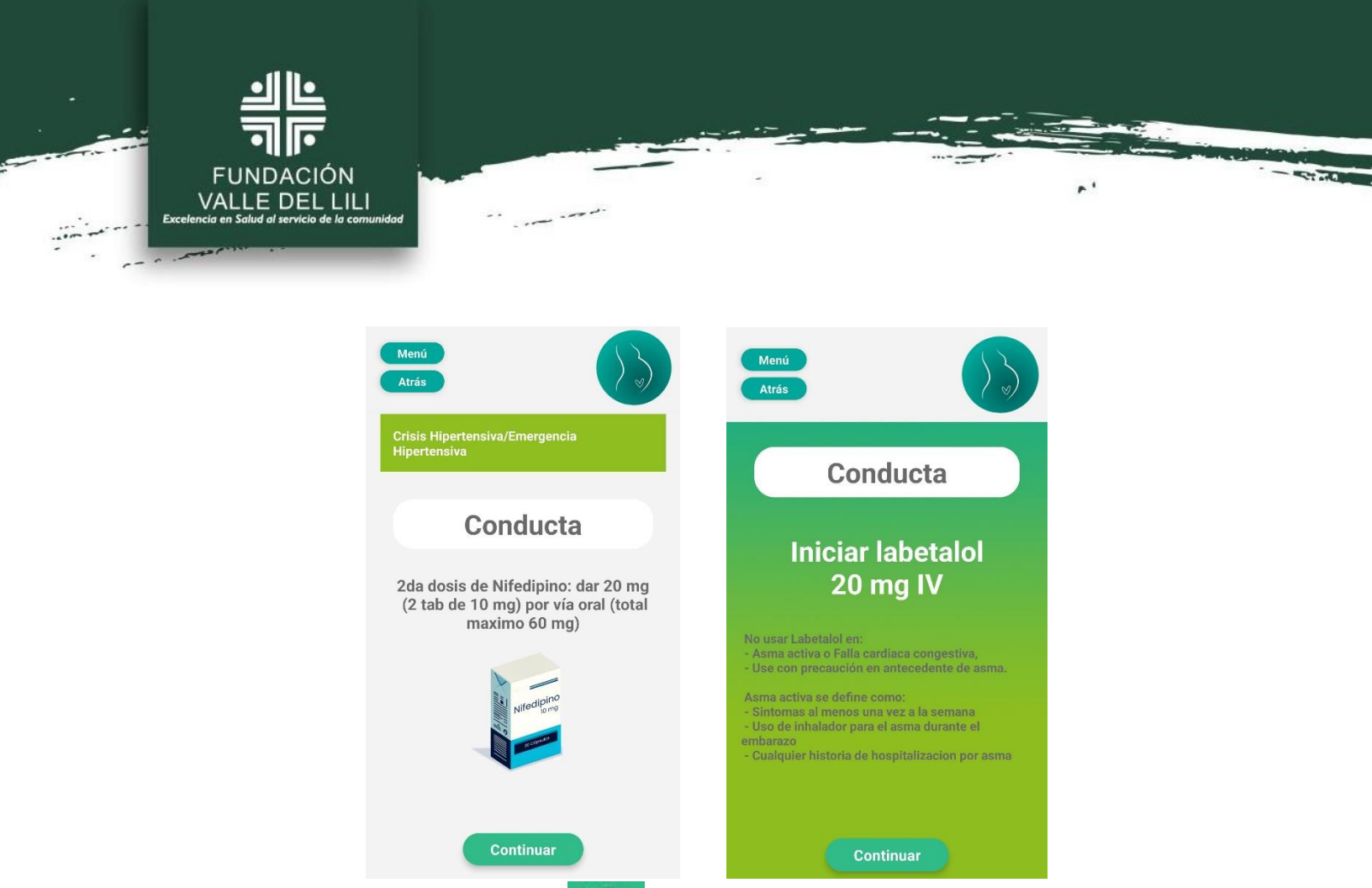

En el caso de seleccionar la opción Si, se mostrará el posible diagnóstico de la paciente

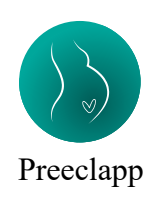

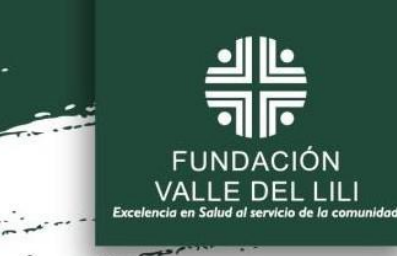

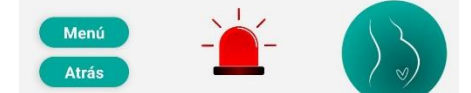

-

..

**Considere:** 

## Trastorno Hipertensivo del embarazo vs Preeclampsia

Continue manejo antihipertensivo de mantenimiento (ver tabla 2) y además:

Evalue criterios de Severidae

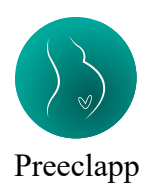

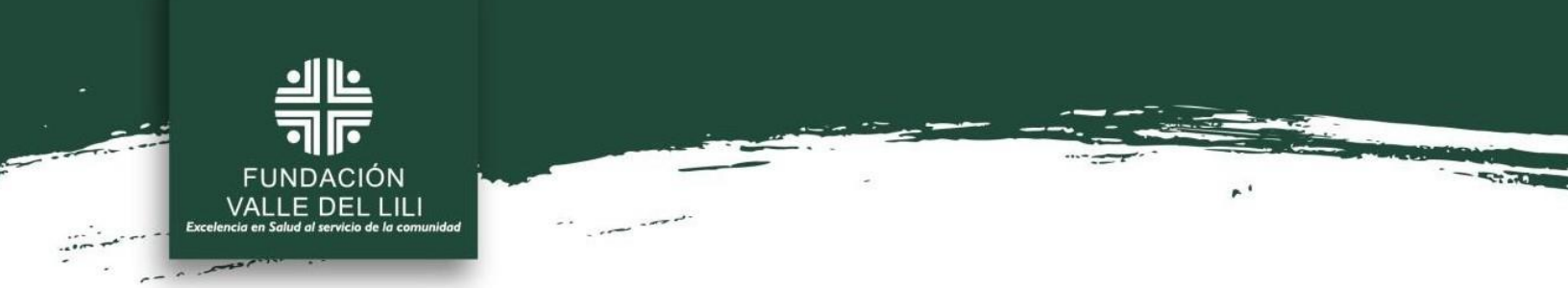

A través de los botones Ver, se mostrará las indicaciones referentes a los tratamientos farmacológicos:

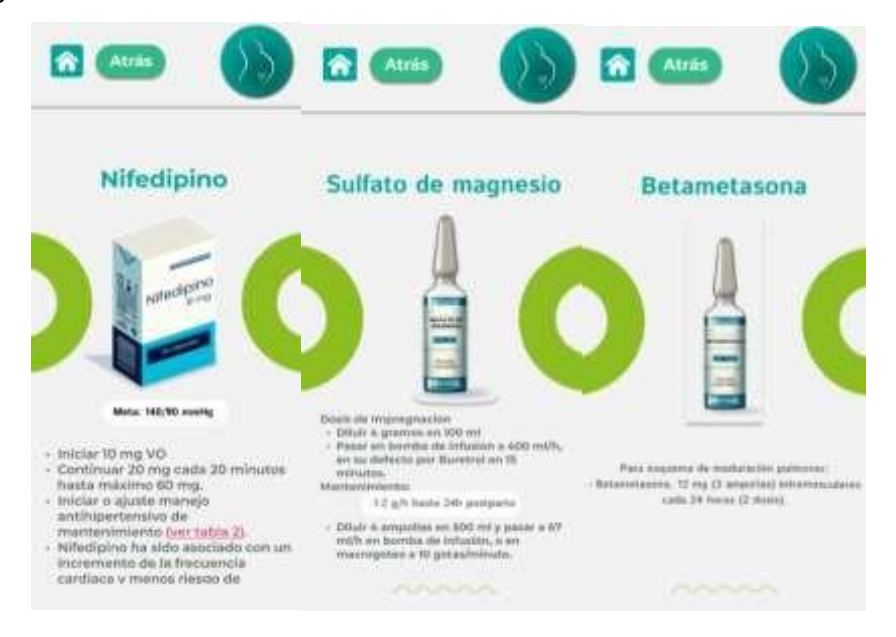

Por medio del botón Evalúe criterios de severidad, se establecerá una lista de verificación con el fin de establecer complicaciones de sistemas fisiológicos en el embarazo:

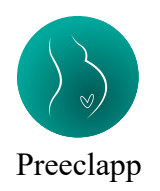

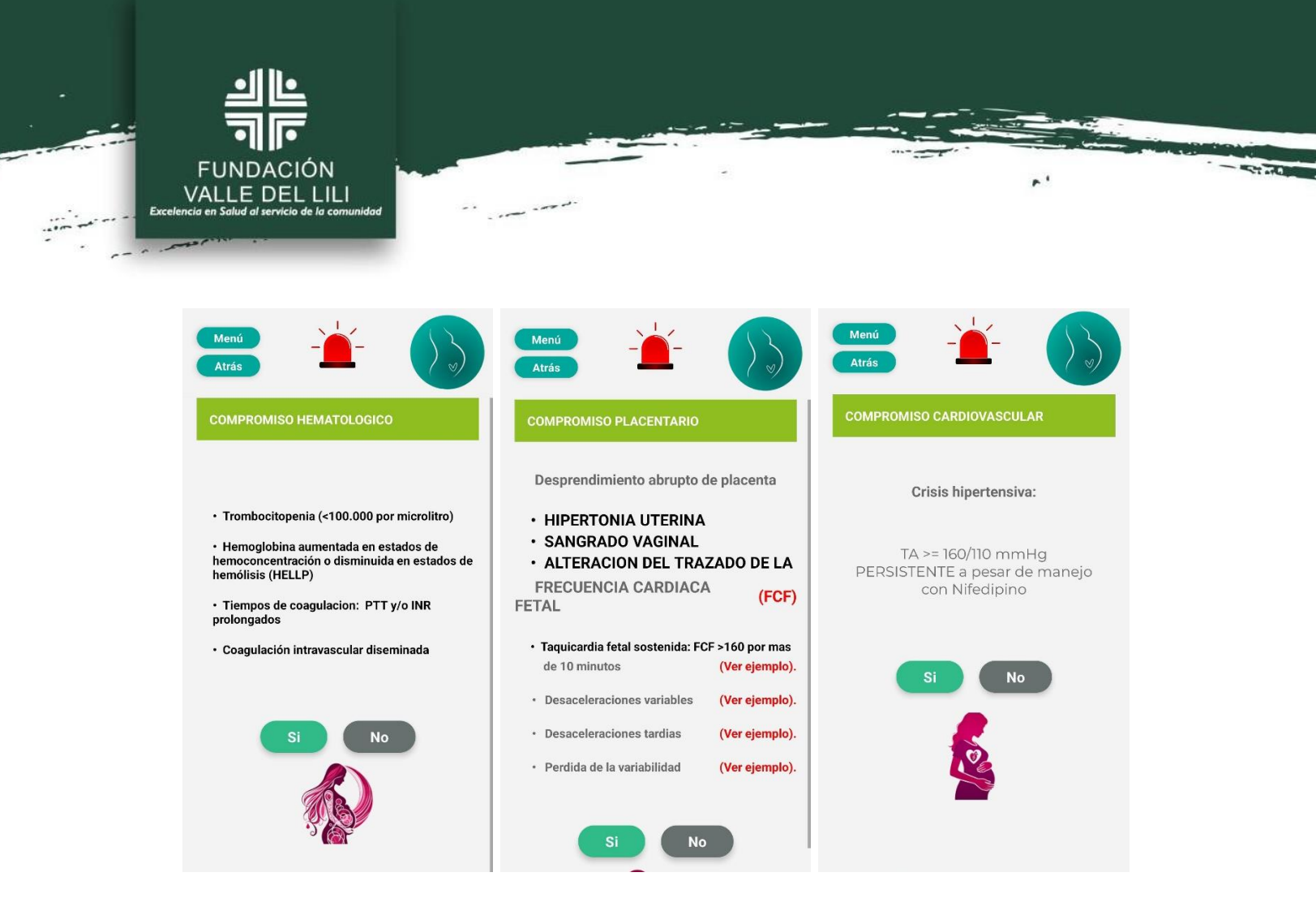

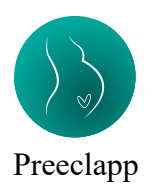

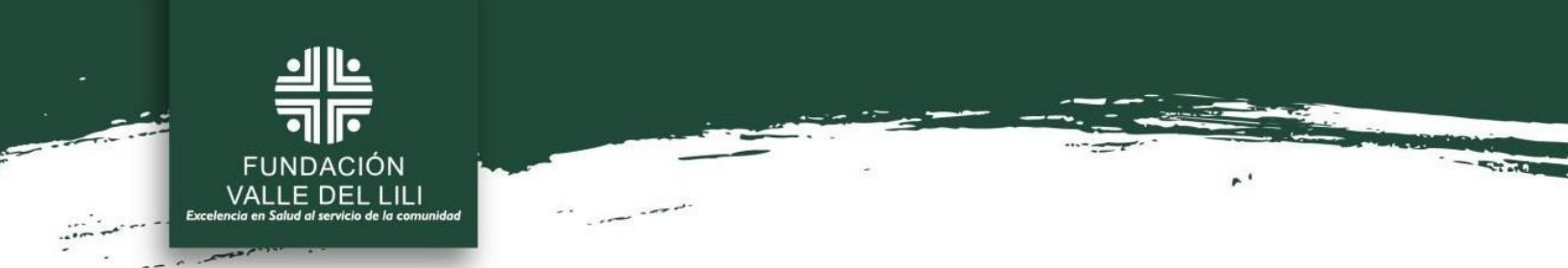

El programa ofrecerá ejemplos de patrones fisiológicos con el fin de entendimiento general por parte del profesional de la salud, esto a través de las opciones "Ver".

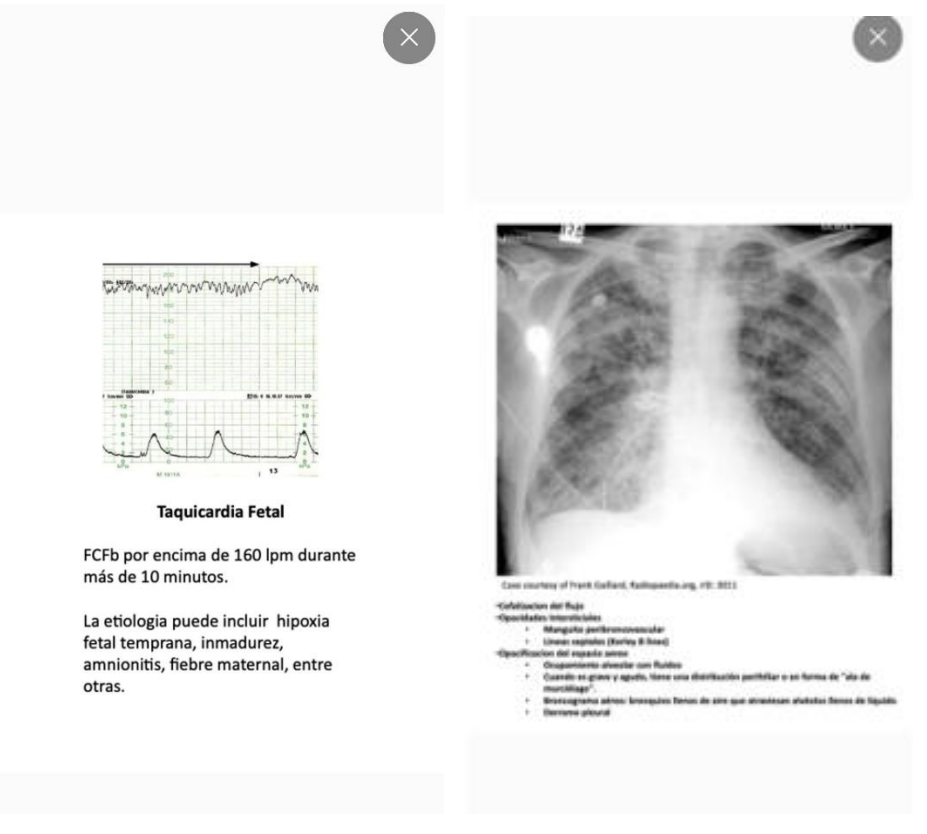

Así, correspondiente a los compromisos establecidos, se generará el diagnóstico probable y su ruta de manejo para la paciente:

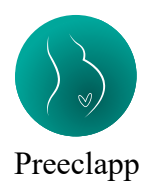

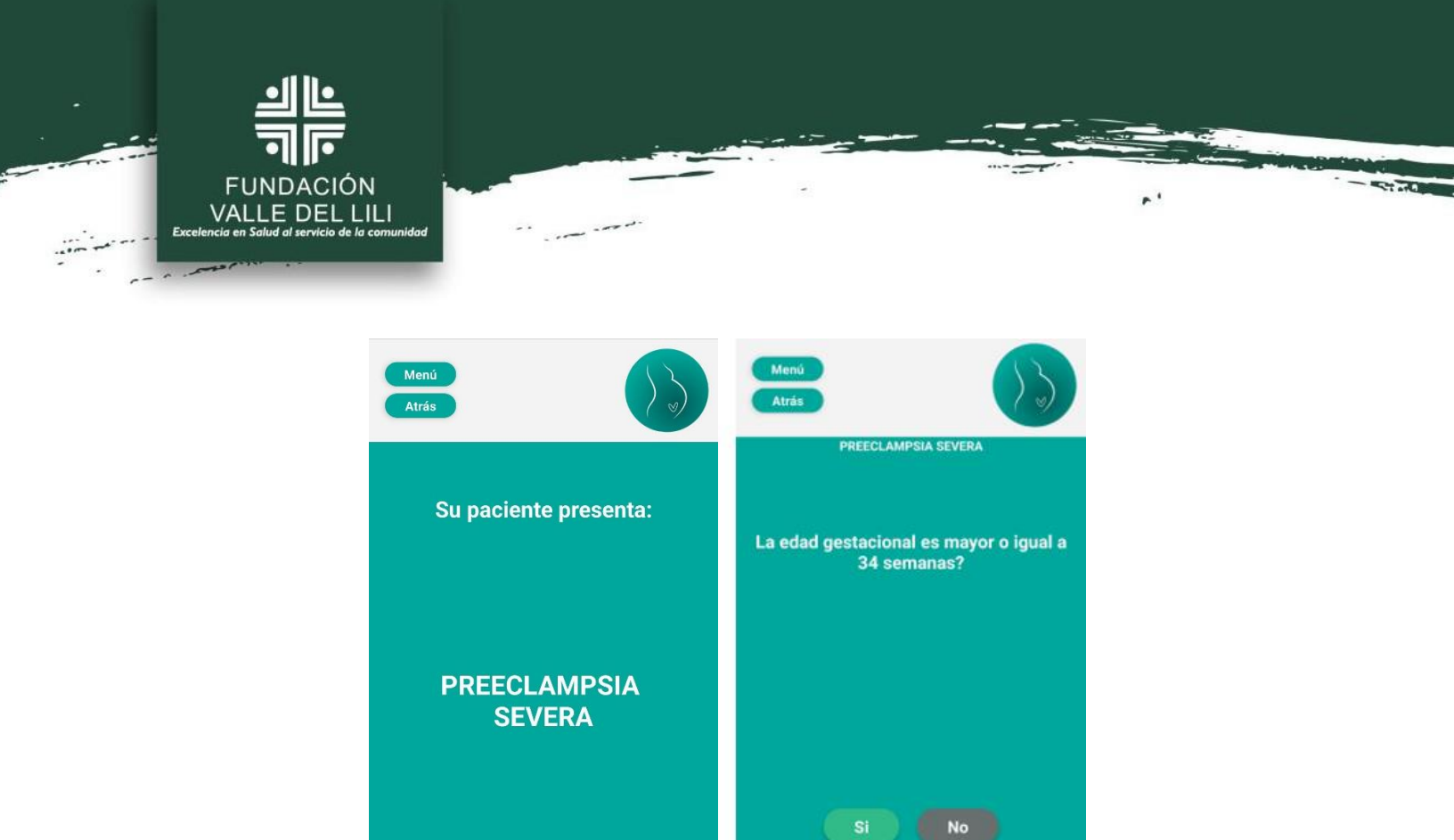

Dependiendo el caso patológico y la edad gestacional, el programa proporcionará el desenlace clínico más adecuado según el patrón identificado:

Ver Manejo

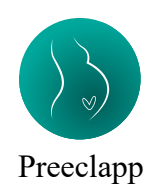

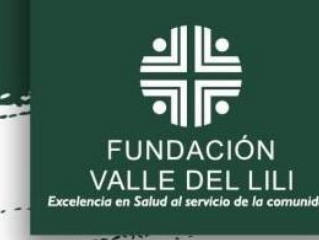

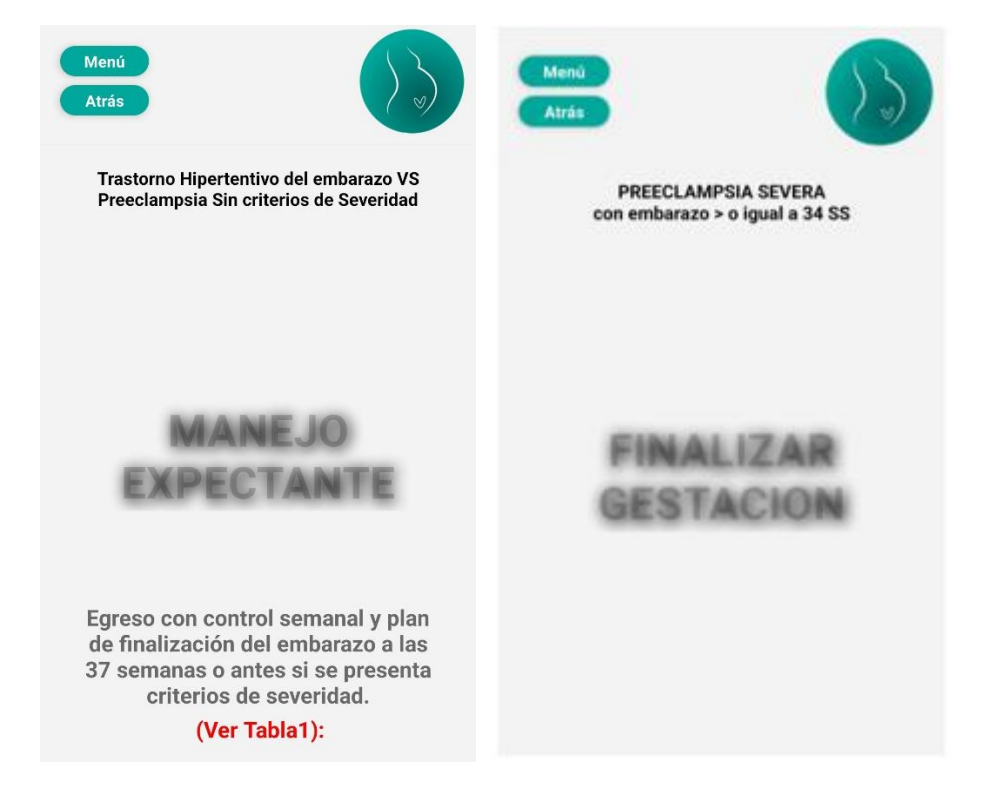

- State

.

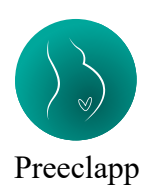

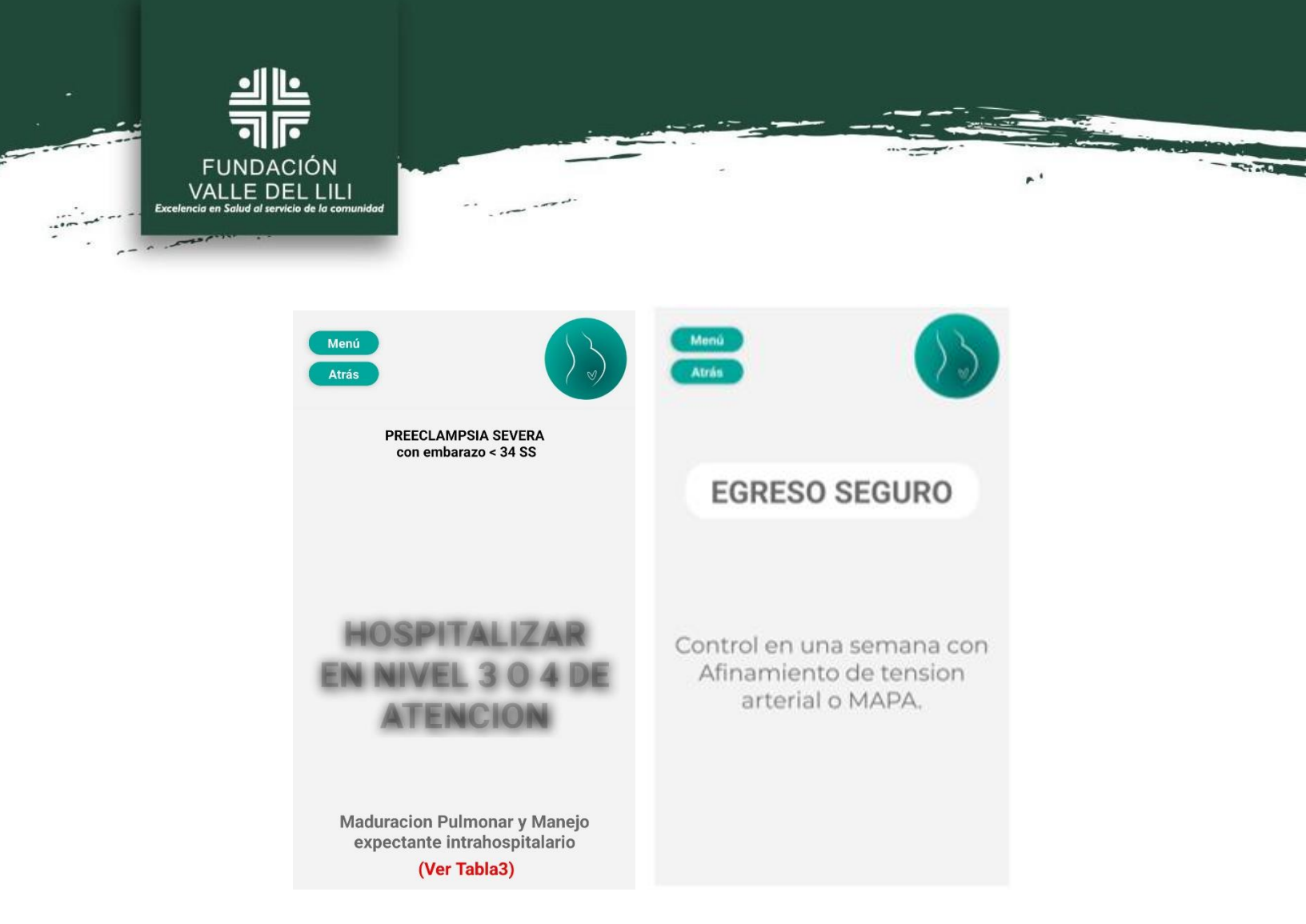

En caso de presentarse una complicación dadas las condiciones ingresadas de la paciente.

El sistema generará alertas *(*, en las cuales el profesional de la salud tendrá la oportunidad de ver el manejo de abordaje para su estabilización mediante el botón Ver manejo.

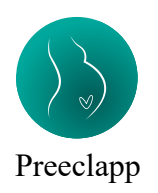

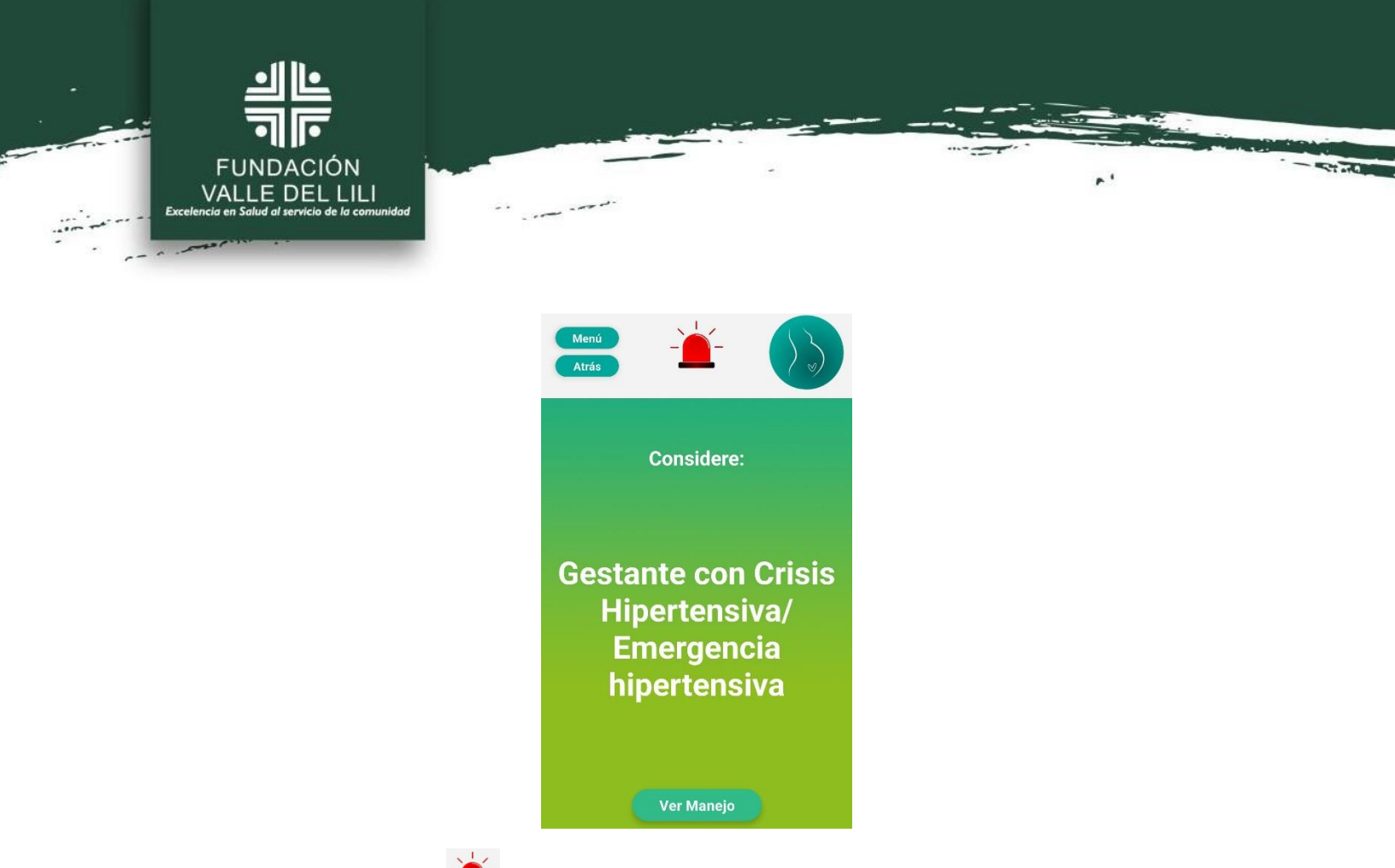

Al dar clic en el botón *(e)*, se desplegará una lista de condiciones en las cuales se indica finalización inmediata del embarazo.

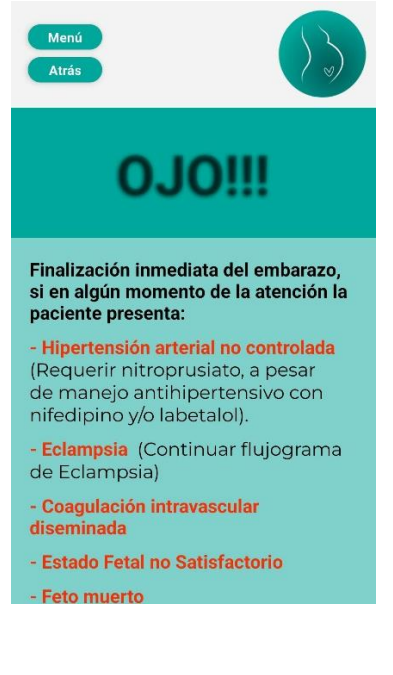

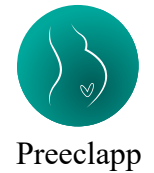

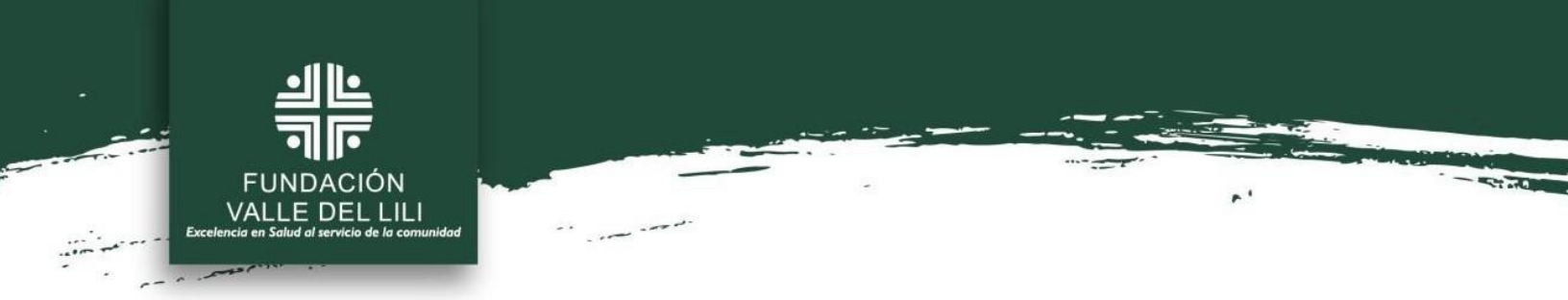

En caso de contar con marcadores angiogénicos en la institución, el sistema le solicitará diligenciar la edad gestacional y el valor del ratio sflt/PIGF, dependiendo estos valores el sistema tomará la ruta diagnóstica y terapeútica según cada cada específico.

| Mer<br>Atra | hú<br>is                  |  |
|-------------|---------------------------|--|
|             |                           |  |
| Ir          | grese la edad Gestacional |  |
| Ir          | grese Radio sflt-1/PIGF   |  |
|             | Consultar                 |  |

#### 6. FINALIZAR TRATAMIENTO DE LA GESTANTE

Al finalizar el tratamiento, el profesional de la salud debe dirigirse a la opción seleccionar la opción "Finalizar paciente" para culminar y registrar el paciente. De esta manera puede proceder con el registro de una nueva paciente.

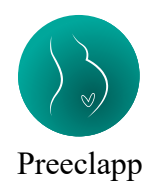

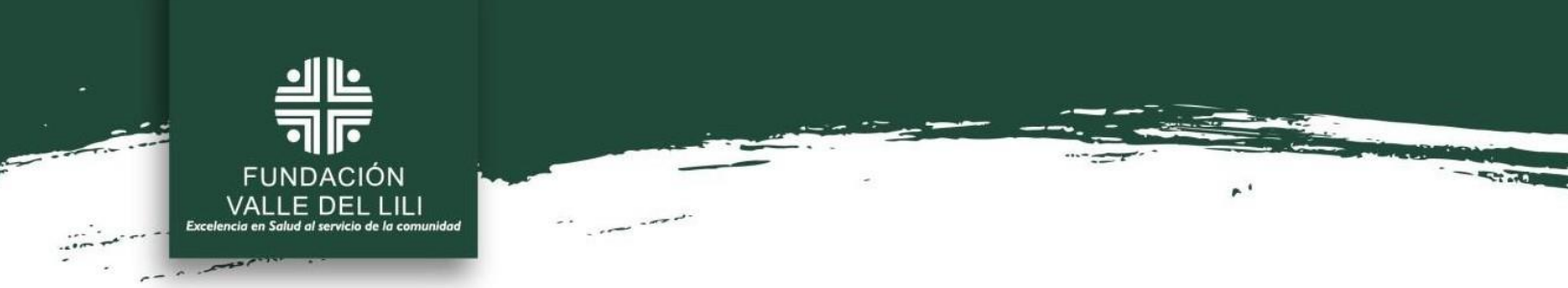

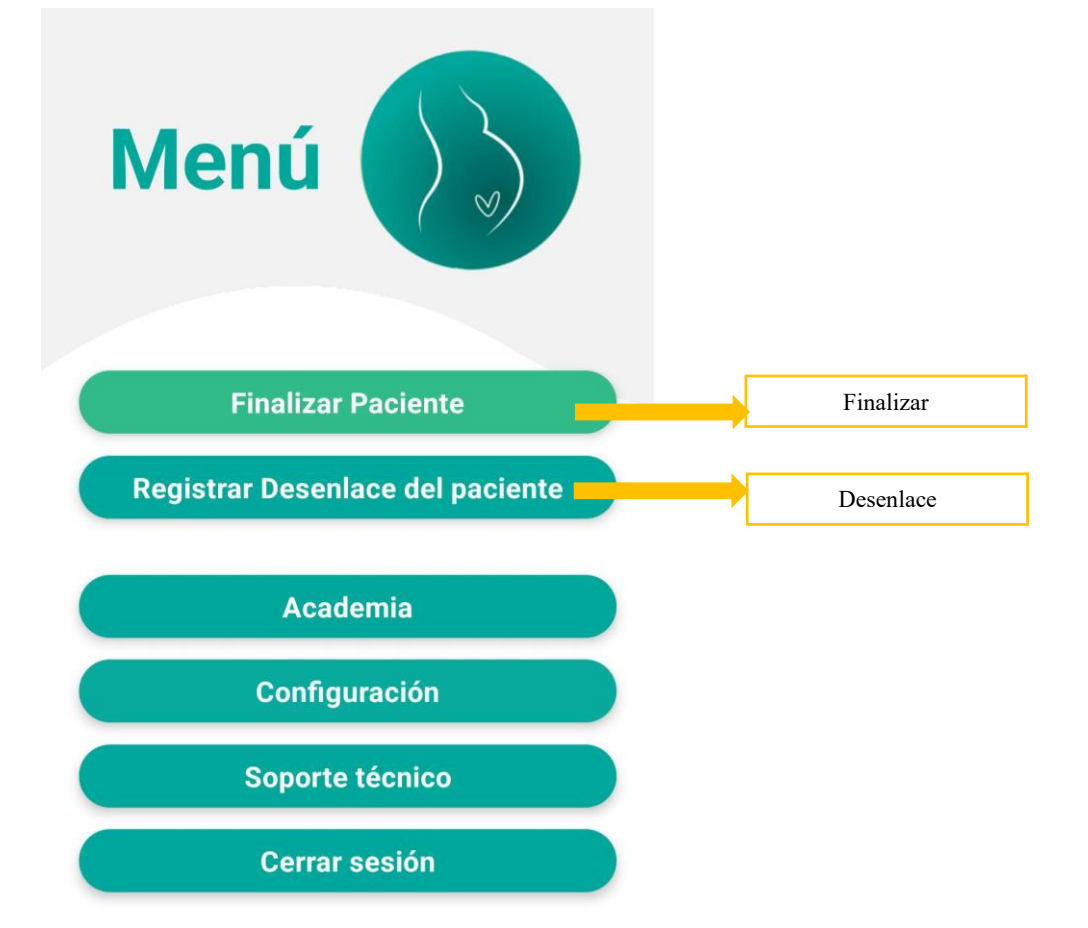

#### 7. REGISTRAR DESENLACE DE LA GESTANTE

Esta opción permitirá buscar a la paciente por medio de su documento de identificación:

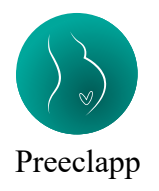

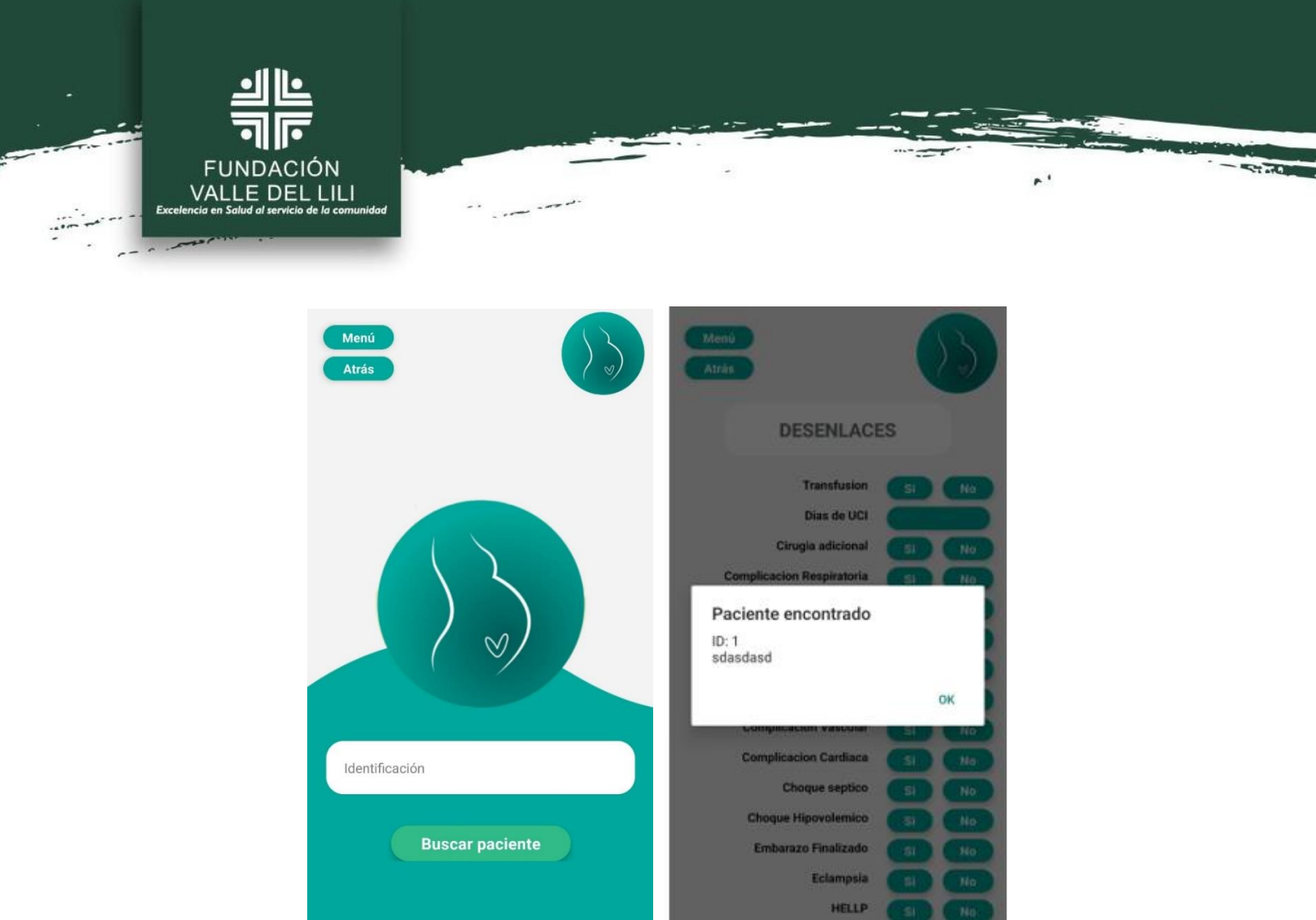

Y así, al encontrar la paciente, permitirá seleccionar los desenlaces presentados a lo largo de toda la atención:

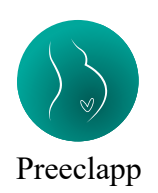

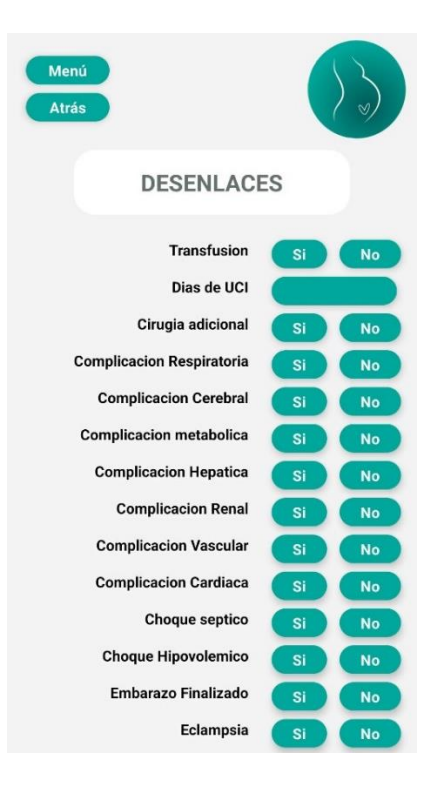

St and

..

<u>.</u>

**FUNDACIÓN** 

VALLE DEL LILI

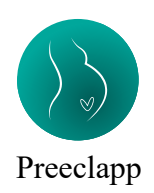